# Acer MediaGateWay MG3001-p Brugervejledning

Copyright © 2005 Acer Incorporated Alle rettigheder forbeholdes.

Acer MG3001-p Brugervejledning Først udgivet: May 2005

#### Ansvarsfraskrivelse

Der kan foretages ændringer i denne vejledning, uden at det bekendtgøres. Sådanne ændringer tilføjes i nye udgaver af vejledningen eller i supplerende dokumenter og publikationer. Producenten kan under ingen omstændigheder holdes ansvarlig for indholdet i sådanne reproduktioner og fraskriver sig udtrykkeligt ansvaret for sådanne reproduktioners garanti, handelsforhold og anvendelighed til bestemte formål.

Skriv modelnummeret, serienummeret, købsdatoen og oplysninger om, hvor du købte udstyret, i felterne nedenfor. Serienummeret og modelnummeret er angivet på mærkaten på computeren. På al korrespondance vedrørende din enhed skal der medtages serienummer, modelnummer og købsoplysninger.

Ingen del af denne publikation må reproduceres, gemmes i et databasesystem, transmitteres på nogen måde, hverken elektronisk, mekanisk, som fotokopi, som båndoptagelse eller på nogen anden måde uden forudgående skriftlig tilladelse fra Acer Incorporated.

Acer og Acer-logoet er registrerede varemærker tilhørende Acer Incorporated. Produktnavne og varemærker tilhørende andre firmaer er udelukkende anvendt i denne brugervejledning til identifikationsformål, og de tilhører deres respektive firmaer.

Oplysninger om licenser for tredjepartssoftware eller gratis software

Software, som er forudinstalleret, integreret eller på anden måde distribueret med produkter leveret af Acer indeholder gratis- eller tredjepartsprogrammer ("Free Software"), som er givet i licens under vilkårene i GNU General Public License ("GPL"). Gratis software er markeret som sådan. Den kopiering, distribution og/eller modifikation af gratisprogrammer, som du foretager, vil være underkastet vilkårene i GPL.

Gratisprogrammet distribueres i det håb, at det vil være til gavn, men **UDEN NOGEN GARANTI**; og uden nogen garanti for HANDELSFORHOLD eller ANVENDELIGHED TIL BESTEMTE FORMÅL. Bestemmelserne i GNU General Public License skal altid finde anvendelse. Du kan gå direkte ind på <u>http://www.gnu.org</u> for at hente en kopi af GPL, eller du kan skrive til Free Software Foundation, Inc. og bede om en kopi. Adressen på Free Software Foundation, Inc.er: 59 Temple Place – Suite 330, Boston, MA,02111-1307, USA.

I en periode på tre(3) år som begynder, når du modtager dette program, kan du ved at skrive til os få en fuldstændig maskinlæsbar kopi af kildekoden til gratisprogrammer under vilkårene i GPL uden beregning bortset fra omkostningerne til medie, forsendelse og håndtering.

Du kan desuden linke til dette websted og hente det: http:// www.acer.com

Kontakt os, hvis du har yderligere spørgsmål. Vores postadresse er: Acer Inc., 8F, 88, Sec. 1, Hsin Tai Wu Rd., Hsichih, Taipei Hsien 221, Taiwan, R.O.C.

# Forsigtig

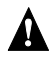

## 

Træk udstyret ud af stikkontakten i tordenvejr. Lyn kan medføre elektrisk stød eller beskadigelse af udstyret. Berør ikke udstyret i tordenvejr.

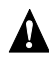

#### **A** ADVARSEL

Dette udstyr er udelukkende beregnet til brug i købslandet. Brug af dette udstyr med en anden spænding kan medføre brand eller elektrisk stød. Brug af dette udstyr i andre lande kan være forbudt i henhold til den lokale lovgivning.

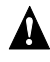

### ADVARSEL

Tilslut ikke netværks- eller telefonledninger til Ethernet-porten, som ikke passer til denne. Tilslut kun 10/100 Base-TX-kabler til Ethernet-porten. Tilslutning af etværkseller telefonledninger til Ethernet-porten, som ikke passer til denne, kan medføre elektrisk overbelastning, som kan medføre fejlfunktion, overdreven varmeudvikling eller brand i porten. Bed en autoriseret serviceudbyder om hjælp til at tilslutte udstyret til et netværk.

# Vigtige sikkerhedsinstruktioner

Læs disse instruktioner grundigt. Gem dem for senere reference.

- 1. Overhold alle advarsler og instruktioner, som er mærket på produktet.
- 2. Tag ledningen ud af stikkontakten, før computeren rengøres. Brug en blød klud, som er fugtet med vand. Brug ikke flydende rensemidler eller spraymidler.
- 3. Brug ikke computeren i nærheden af vand. Spild ikke vand eller andre væsker på dette produkt.
- 4. Stil ikke computeren på ustabile rulleborde, stole eller borde. Computeren kan falde ned, hvilket kan medføre alvorlig beskadigelse.
- 5. Riller og åbninger til ventilation skal sikre pålidelig drift af produktet og beskytte det imod overophedning. Disse åbninger må ikke tilstoppes eller tildækkes. Undgå at anbringe produktet på en seng, sofa, gulvtæppe eller tilsvarende overflade. Computeren må ikke opstilles i nærheden af eller over en radiator eller et varmeapparat eller i en indbygget installation, medmindre der sørges for tilstrækkelig ventilation.
- Computeren skal forsynes med den type strømkilde, der er angivet på mærkaten. Hvis du ikke er sikker på, hvilken type strømkilde der er tilgængelig, skal du kontakte forhandleren eller det lokale elselskab.
- 7. Undgå at træde på strømkablet eller stille tunge genstande oven på det. Sørg for at anbringe ledningen og andre kabler på steder, hvor der ikke færdes personer.
- 8. Hvis der benyttes en forlængerledning sammen med computeren, skal du sikre dig, at den samlede amperedimensionering for alle produkter, som tilsluttes ledningen, ikke overstiger ledningens amperedimensionering. Du skal også sikre dig, at den samlede dimensionering af alle produkter, som tilsluttes stikkontakten, ikke overstiger sikringens brudgrænse.
- 10. Du må ikke forsøge at reparere computeren. Ved åbning eller fjernelse af kabinettet kan du blive udsat for elektrisk højspænding eller andre risici. Lad en autoriseret serviceyder udføre reparationer.
- 11. Tag stikket ud af kontakten, og lad en autoriseret serviceudbyder udføre reparationer i følgende situationer:
  - a. Når ledningen eller stikket er beskadiget eller flosset.
  - b. Hvis der er spildt væske i produktet.
  - c. Hvis produktet har været udsat for regn eller vand.
  - d. Hvis computeren ikke fungerer normalt, selvom betjeningsvejledningen følges. Du må kun justere de kontakter, som omtales i betjeningsvejledningen, da forkert justering af andre kontakter kan medføre beskadigelse, og det vil ofte kræve omfattende reparation hos en autoriseret serviceyder at bringe computeren tilbage i funktionsdygtig stand.
  - e. Hvis produktet har været tabt, eller kabinettet er blevet beskadiget.
  - f. Hvis computerens ydeevne er mærkbart ændret, hvilket tyder på behov for reparation.
- 12. Benyt kun det korrekte strømkabel til dette produkt (medfølger i tilbehørsboksen). Tag altid strømkablet ud af stikkontakten, før dette udstyr vedligeholdes eller skilles ad.

### Rengøring og service

Når du rengør din Acer MG3001-p, så følg disse trin:

- Sluk for computeren.
- Afbryd strømkablet og AC-adapteren.
- Benyt en blød, fugtig klud. Benyt ikke flydende rensemidler eller spraymidler.

# Indhold

|   | Vigtige sikkerhedsinstruktioner                                | 5        |
|---|----------------------------------------------------------------|----------|
| 1 | Generelle oplysninger                                          | 10       |
|   | Om Acer MG3001-p                                               | 10       |
|   | Pakkens indhold                                                | 11       |
| 2 | Oversigt over Acer MG3001-p                                    | 12       |
| - | Computeren set forfra                                          | 12       |
|   | Set forfra i åben tilstand/displayområde                       | 12       |
|   | Set haufra                                                     | 13       |
|   | Fiernbetiening                                                 | 14       |
| c | Tildutning of artomat                                          | 16       |
| 2 | This include an systemet                                       | 10       |
|   | Systemkrav                                                     | 16       |
|   | lilslutning af strømkablet                                     | 1/       |
|   | Opsætning af fjernbetjeningen                                  | 17       |
|   | Tilslutning af din Acer MG3001-p                               | 18       |
|   | Eksempel på njemmenetværk                                      | 22       |
| 4 | Opsætning af systemsoftwaren                                   | 23       |
|   | Installation af softwaren til Acer eConsole                    | 23       |
|   | Brug af eConsole-softwaren                                     | 26       |
|   | Brug af eConsole-softwaren                                     | 27       |
|   | eConsole-tilstande                                             | 27       |
|   | Styring af medieservere                                        | 28       |
|   | Styring af musikfiler                                          | 28       |
|   | Deling af musik                                                | 28       |
|   | Oprettelse af en ny musikmappe                                 | 30       |
|   | Få vist musikmapper                                            | 30       |
|   | Rediger musikoplysninger                                       | 30       |
|   | Synkrone mapper                                                | 31       |
|   | Oprettelse af afspliningslister og foretrukne emner            | 33<br>סר |
|   | Sterning at mapper, filer, aspliningsister og foretrukne emner | 35       |
|   | Styring at billeder                                            | 0C       |
|   | Oprettelse af en ny hilledmanne                                |          |
|   | Visning of hilledmonper                                        |          |
|   | Redigering af billedonlysninger                                |          |
|   | Foretrukne emner                                               | 39       |
|   | Styring af videofiler                                          |          |
|   | Deling af video                                                |          |
|   | Oprettelse af en ny videomappe                                 | 41       |
|   | Visning af videomapper                                         | 41       |
|   | Oprettelse og redigering af foretrukne emner                   | 43       |
|   |                                                                |          |

|    | Kopiering af en audio-cd                                           |    |
|----|--------------------------------------------------------------------|----|
|    | Søgning efter medier                                               | 45 |
|    | Indstillingsmenu                                                   | 46 |
|    | Kontoadministration                                                |    |
|    | Enhedsadministration                                               |    |
|    | Avancerede indstillinger                                           |    |
| 5  | Brug af din Acer MG3001-p                                          | 52 |
|    | Opsætning af din MG3001-p                                          | 52 |
|    | Trådløse netværk                                                   |    |
|    | Oprette forbindelse til et tilslutningspunkt i et trådløst netværk | 55 |
|    | Tilslutning af et kabelnetværk (Ethernet)                          | 59 |
|    | Firmwareopdateringer                                               | 60 |
| Be | etiening af Acer MG3001-p                                          | 62 |
|    | Tips til navigering                                                | 62 |
|    | Navigation ved hjælp af konsolknapper                              | 63 |
|    | Skærmtastaturet                                                    | 63 |
|    | Acer MG3001-p-hovedmenuen                                          | 64 |
|    | Betjening af din Acer MG3001-p                                     | 64 |
|    | Ikonguide                                                          | 64 |
|    | Musiktilstand                                                      | 66 |
|    | Sangdetaljer                                                       | 67 |
|    | Farvegenveje                                                       | 67 |
|    | Visningstilstand                                                   | 68 |
|    | Afspilningslister                                                  | 68 |
|    | Aflytning af en afspilningsliste                                   | 68 |
|    | Aflytning af foretrukne                                            | 68 |
|    | Programmering af sange                                             | 68 |
|    | Billedtilstand                                                     | 70 |
|    | Visning af billedindhold                                           | 70 |
|    | Visning af billeder                                                | 71 |
|    | Visningstilstand                                                   | 71 |
|    | Farvegenveje                                                       | 71 |
|    | Slideshows                                                         | 72 |
|    | Visning af et diasshow                                             | 72 |
|    | Redigering af tidsintervallerne i diasshowet                       | 72 |
|    | Visning af videoer                                                 | 74 |
|    | Visningsmetode                                                     | 74 |
|    | Farvegenveje                                                       | 74 |
|    | Billed-i-billed-tilstand (PIP, Picture-in-Picture mode)            | 75 |
|    | Generelle kommandoer                                               | 76 |
|    | Kopiering af medier                                                | 76 |
|    | Åbning af medie fra et USB 2.0-drev                                | 77 |
|    | Søgning efter filer                                                | 77 |
|    | Indstillingsmenu                                                   | 78 |

| Feilfinding               |  |
|---------------------------|--|
| Teknisk ordliste          |  |
| Kryptering                |  |
| Produktspecifikation      |  |
| Understøttede filformater |  |
| Filformater               |  |
| Garanti information       |  |

# 1 Generelle oplysninger

## Om Acer MG3001-p

Acer MG3001-p samler din hjemmecomputer og hjemmebiograf i et hele og afspiller alle dine elektroniske medier hjemme i din dagligstue. Læn dig tilbage, og slap af, mens du lytter til din yndlingsmusik, gennemser et fotoalbum eller ser dine videoer – alt sammen mens du sidder behageligt tilbagelænet.

Når Acer MG3001-p er tilsluttet til en Acer-pc, som indeholder dine video- og audiofiler, sætter den dig i stand til at vise fotos, afspille videoindhold eller lytte til musikfiler og internetradio ved hjælp af dit tv eller dit stereoudstyr.

#### Pakkens indhold

Når du pakker din Acer MG3001-p ud, så kontroller, at du har alt medfølgende tilbehør.

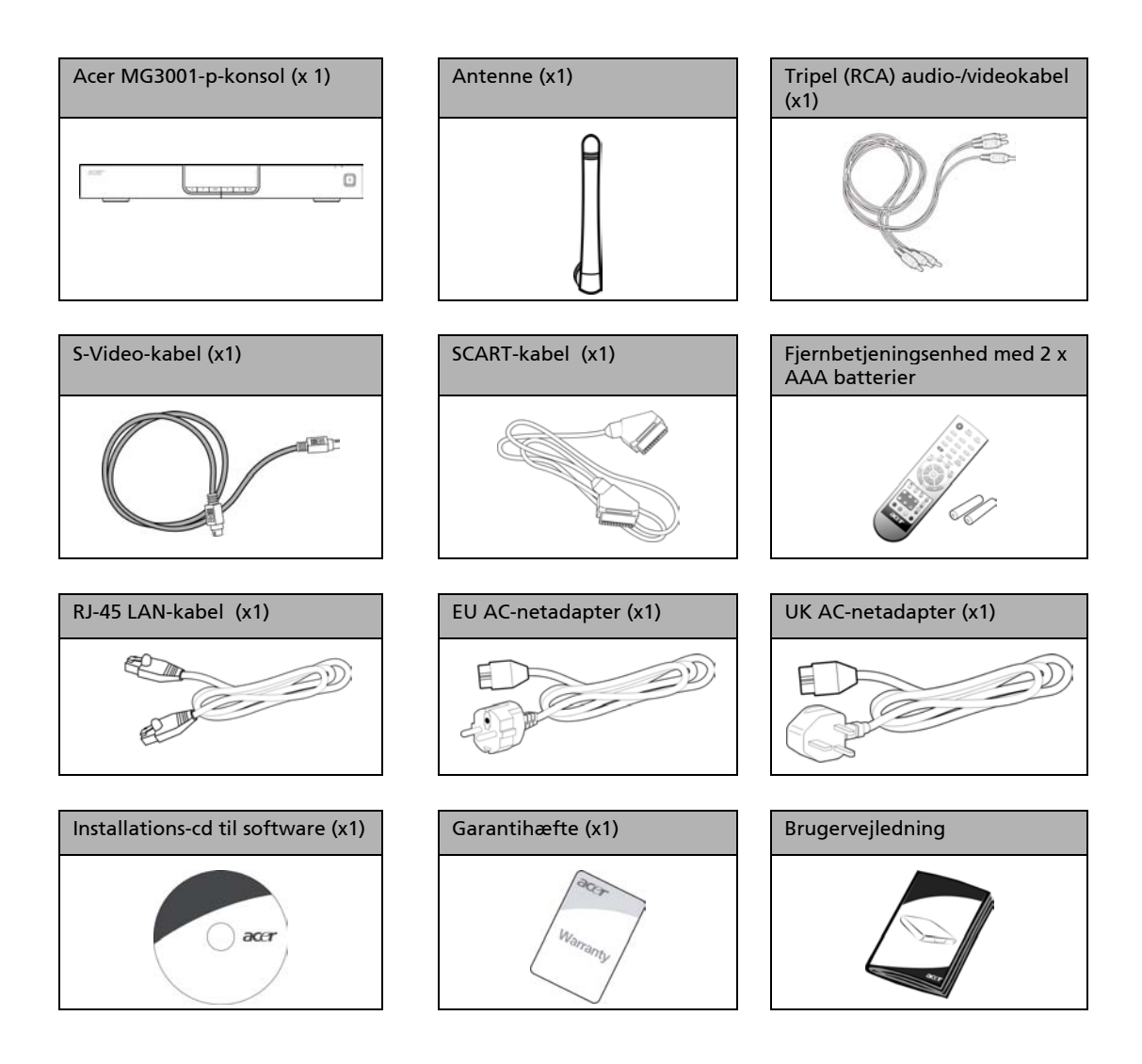

# 2 Oversigt over Acer MG3001-p

#### Placering af knapper, stik og porte

Dette afsnit beskriver de knapper, stik og porte, som findes på din MG3001-p-konsol, samt MG3001-p-fjernbetjeningens layout og funktioner.

#### Computeren set forfra

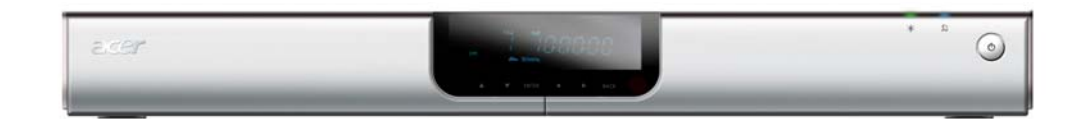

- 1. VFD-skærm (vacuum fluorescent display)
- 2. Lysdiode for strøm
- 3. Lysdiode for trådløs tilslutning
- 4. Tændknap

### Set forfra i åben tilstand/displayområde

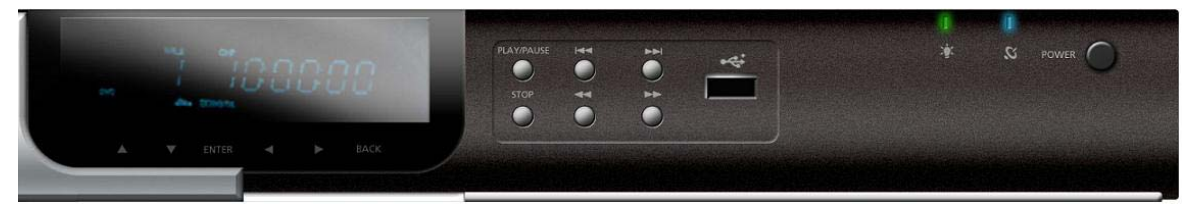

- 1. Informationsskærmbillede
- 2. Navigationsknapper
- 3. Mediekontrolknapper
- 4. USB 2.0-port
- 5. Lysdiode for strøm
- 6. Lysdiode for trådløs tilslutning
- 7. Tændknap

## Set bagfra

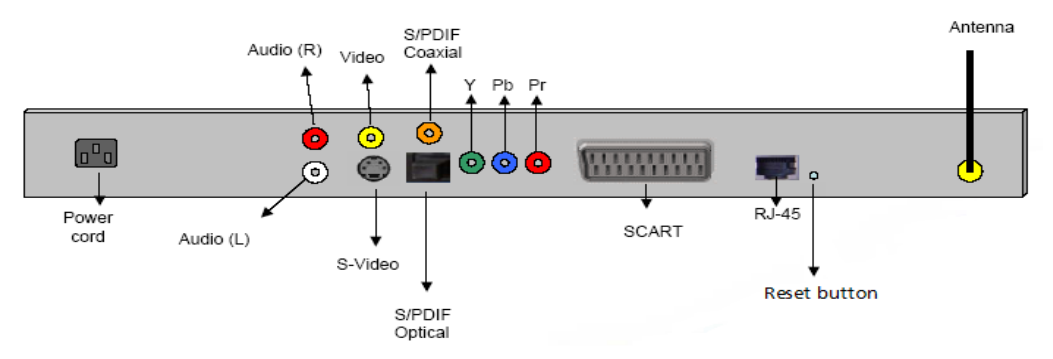

- 1. Netkabelstik sluttes til AC-strømkablet
- 2. Audiostik (venstre og højre) sluttes til røde og hvide audiokabler
- 3. Videostik sluttes til et gult videokabel
- 4. S-Video-stik sluttes til et S-Video-kabel
- 5. Koaksial stik sluttes til et koaksialt audiokabel
- 6. S/PDIF-stik sluttes til et digitalt audiokabel
- 7. Component-stik sluttes til Component-videokabler
- 8. SCART-stik sluttes til et SCART-kabel
- 9. RJ-45 LAN-stik sluttes til et Ethernet-LAN
- 10. Nulstillingsknap bringer MG3001-P tilbage til de oprindelige fabriksindstillinger
- 11. Antenne modtager trådløse data fra din pc

# Fjernbetjening

Din MG3001-p styres ved hjælp af en fjernbetjening. Fjernbetjeningen kan benyttes til at starte og stoppe musikafspilning, oprette en midlertidig afspilningsliste, justere lydstyrken og justere brugerindstillingerne.

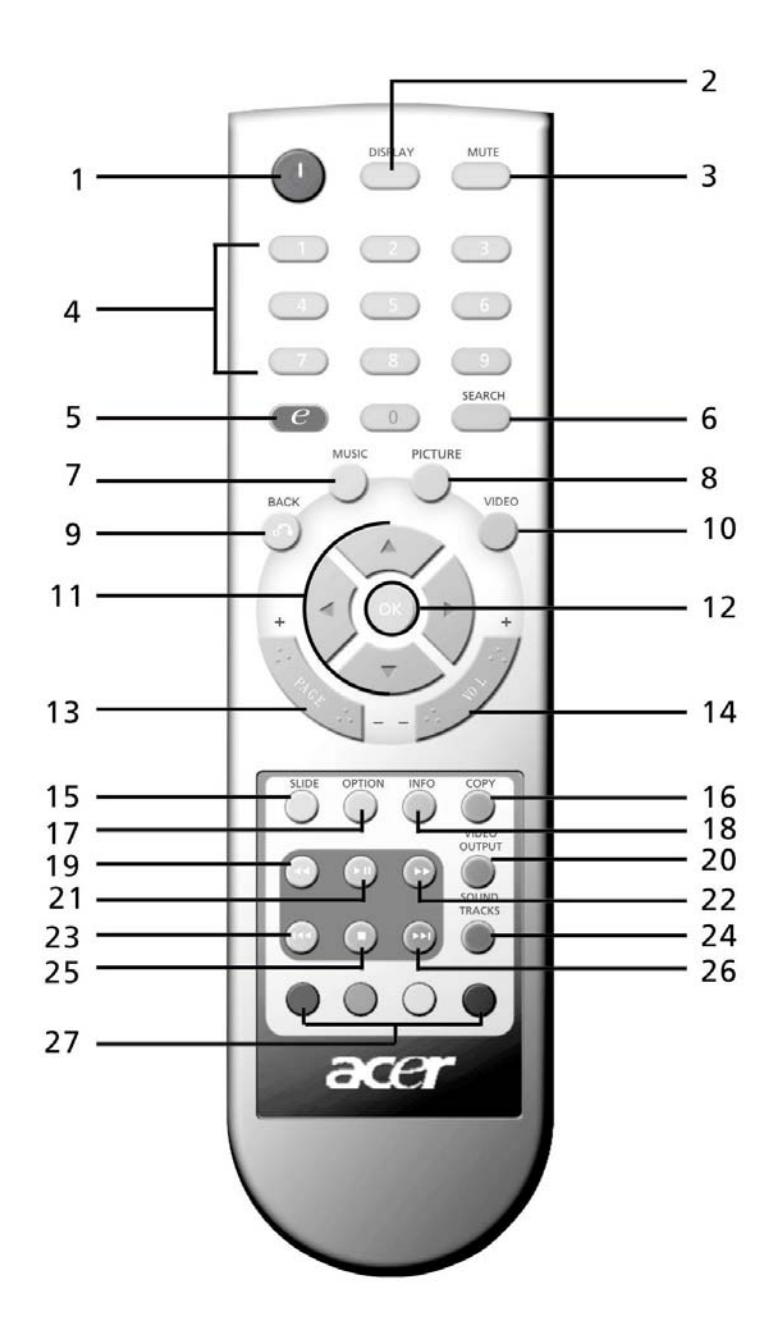

14

# Knapper på fjernkontrol

|     | Funktion                   | Beskrivelse                                                                                               |
|-----|----------------------------|----------------------------------------------------------------------------------------------------|
| 1   | Tændknap                   | Tryk for at slå strømmen til eller fra                                                                    |
| 0   | DISPLAY-knap               | Tryk for at skifte visningstilstand (PIP) under videoafspilning                                           |
| 3   | MUTE-knap                  | Tryk for at slå lyden fra eller til                                                                       |
| 4   | Numeriske taster (0-<br>9) | Tryk for at indtaste numeriske data                                                                       |
| 6   | Acer e Empowering<br>-knap | Tryk for at vende tilbage til hovedmenuen.                                                                |
| 6   | SEARCH-knap                | Søg efter et emne ved hjælp af skærmtastaturet                                                            |
| 7   | MUSIC-knap                 | Genvej til musiktilstand                                                                                  |
| 8   | PICTURE-knap               | Genvej til fototilstand                                                                                   |
| 9   | BACK-knap                  | Tilbage til forrige side                                                                                  |
| ١   | VIDEO-knap                 | Genvej til videotilstand                                                                                  |
| 0   | Navigationsknapper         | Tryk på en knap for at springe mellem mulighederne på<br>hver enkelt menuside (op, ned, venstre og højre) |
| 2   | OK-knap                    | Tryk for at vælge den valgte mulighed                                                                     |
| 3   | PAGE-knap                  | Tryk for at flytte siden op (+) og ned (-)                                                                |
| Ø   | VOL-knap                   | Tryk for at øge (+) eller mindske (-) volumenet                                                           |
| (5) | SLIDE-knap                 | Tryk for at begynde en præsentation                                                                       |
| ©   | COPY-knap                  | KOPIER et emne til en bestemt placering                                                                   |
| Ð   | OPTION-knap                | Tryk for at vise mulighederne for hvert emne                                                              |
| ₿   | INFO-knap                  | Viser oplysningerne for det valgte emne                                                                   |
| Ð   | REWIND-knap                | Spol tilbage, mens du afspiller musik eller video                                                         |
| Ø   | VIDEO OUTPUT-<br>knap      | Tryk for at skifte mellem forskellige udgangskilder (SCART,<br>S-Video, Component osv.)                   |
| 21  | PLAY-knap                  | Tryk for at begynde afspilning af video eller musik                                                       |
| 2   | FAST FORWARD-<br>knap      | Hurtig fremspoling, mens du afspiller video                                                               |
|     | PREV-knap                  | Tryk for at vende tilbage til forrige musikspor eller video                                               |
| 2   | SOUND TRACKS-<br>knap      | Tryk for at skifte mellem forskellige lydtilstande (venstre,<br>højre, stereo osv.)                       |
| 25  | STOP-knap                  | Tryk for at stoppe                                                                                        |
| 25  | NEXT-knap                  | Tryk for at flytte frem til næste musikspor eller video                                                   |
| Ø   | COLOR-knapper              | Menuafhængige genvejsfunktioner                                                                           |
|     |                            |                                                                                                    |

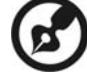

Standardvideosignalet til MG3001-p er 480i. Hvis dit tv kan vise høje opløsninger, kan du vælge mellem indstillingerne 720p og 1080i i indstillingsmenuen. Du kan også bruge knappen 'video output' på fjernkontrollen til at vælge den rigtige indstilling.

# 3 Tilslutning af systemet

Dette kapitel indeholder oplysninger om opsætning af din Acer MG3001-p og dens tilslutninger.

## **Systemkrav**

Din pc eller notebook-computer skal opfylde følgende krav for at være kompatibel med Acer MG3001-p:

- Installeret Microsoft Windows 2000, Windows XP hjemme eller Professional Edition
- Installeret Acer eConsole-software
- Computer-CPU Pentium II 400 MHz (mindst)
- □ Computer-hukommelse 128 MB RAM (mindst)
- Harddisk mindst 10 MB til rådighed for programinstallation (dette omfatter ikke dit mediebibliotek)

# Tilslutning af strømkablet

- 1. Find AC-indgangen bag på enheden, og sæt strømkablet i.
- 2. Sæt stikket på strømkablet i AC-adapteren.
- 3. Sæt strømkablet i stikkontakten.

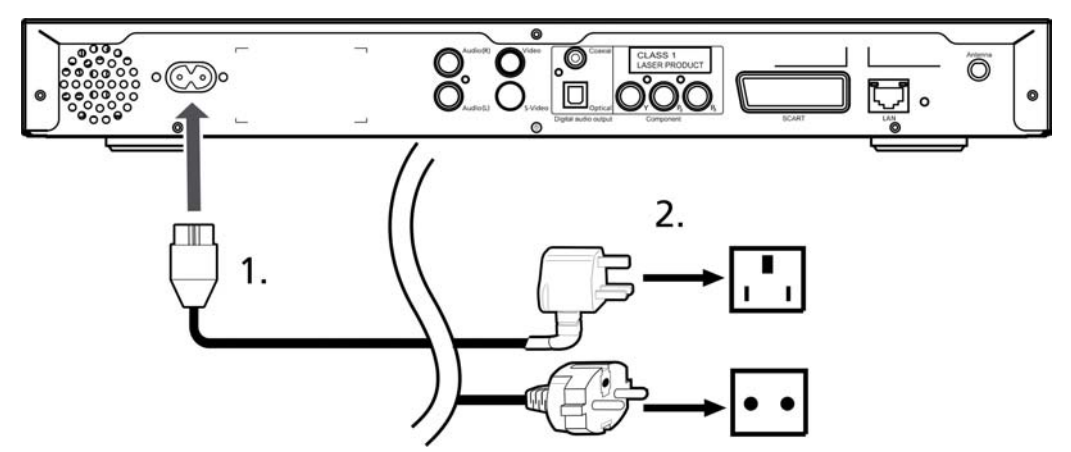

# Opsætning af fjernbetjeningen

- 1. Åbn dækslet bag på fjernbetjeningen.
- 2. Indsæt to AAA-batterier (medfølger) ved at passe + og på batterierne med diagrammet indvendigt i batterirummet.

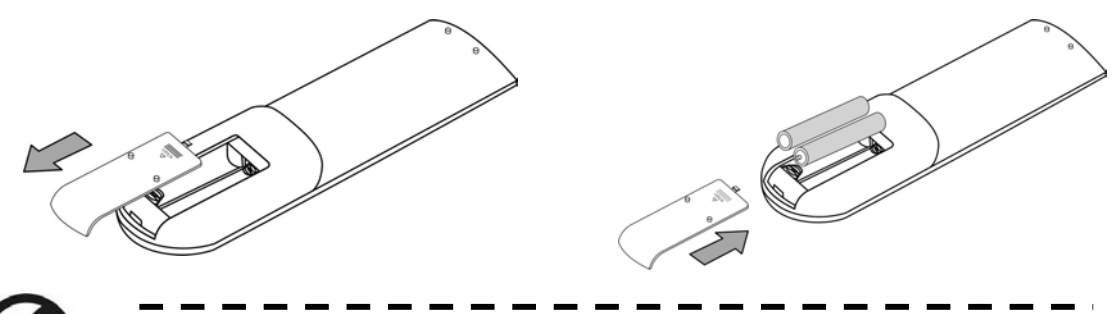

## Pas på din fjernbetjening

Følg disse trin for sikre, at din fjernbetjening virker:

- Vær forsigtig med fjernbetjeningen. Den kan tage skade, hvis den bliver tabt, bliver anbragt i direkte sollys eller bliver våd.
- Pil ikke ved batterierne, og opbevar dem utilgængeligt for børn.
- Hvis du kan forudse, at fjernbetjeningen ikke skal benyttes i længere tid, så tag batterierne ud for at forebygge eventuel skade som følge af et lækkende batteri.
- Bortskaf brugte batterier i henhold til lokale regulativer. Genbrug, hvis det er muligt.

# Tilslutning af din Acer MG3001-p

Alle nødvendige audio-, video- og netværkstilslutninger for Acer MG3001-P findes bag på konsollen. Afhængigt af den type indgange, dit tv eller stereoanlæg har, skal du følge nedenstående instruktioner for at tilslutte din MG3001-p.

#### Composite-audio-kabler

Sæt de røde og hvide stik (medfølger) ind i de tilsvarende farvekodede stik bag på konsollen, og sæt derefter den anden ende ind i de tilsvarende stik på dit tv eller audio-/videosystem.

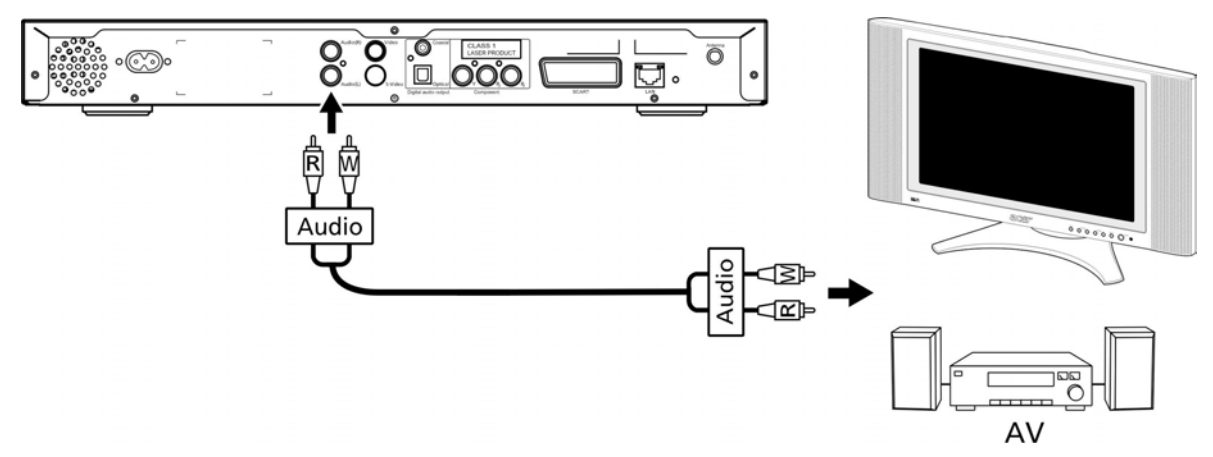

#### **Composite-videokabel**

Sæt det gule stik (medfølger) ind i den tilsvarende stik bag på konsollen, og sæt den anden ende ind i den tilsvarende stik på dit tv.

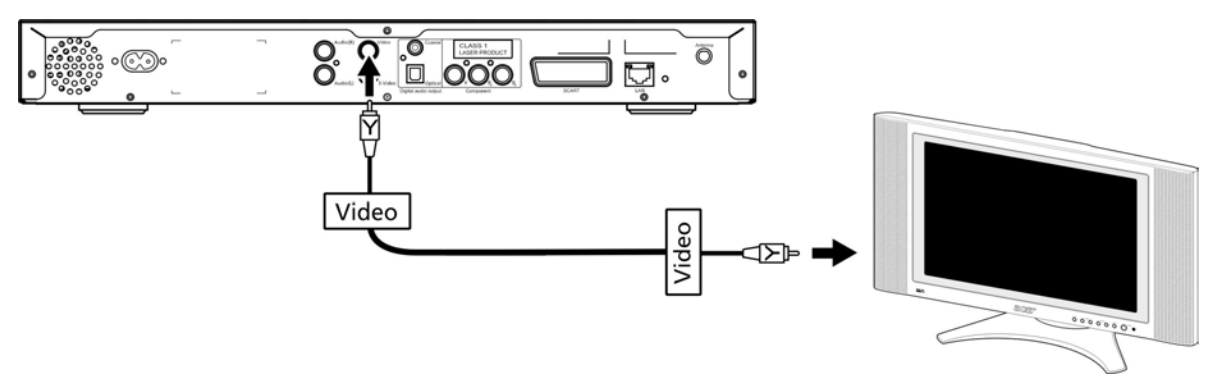

#### S-Video-kabel

Sæt S-Video-kablet (medfølger) ind i stikket bag på konsollen, og sæt den anden ende ind i stikket på dit tv.

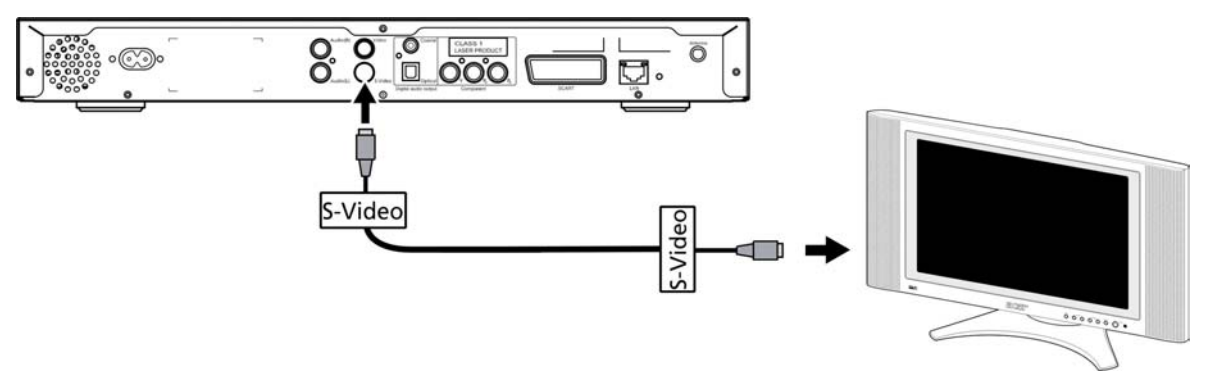

#### S/PDIF koaksialt digitalt audio-kabel

Tilslut koaksialstikket til stikket på konsollen, og sæt den anden ende ind i det tilsvarende stik på dit audiosystem.

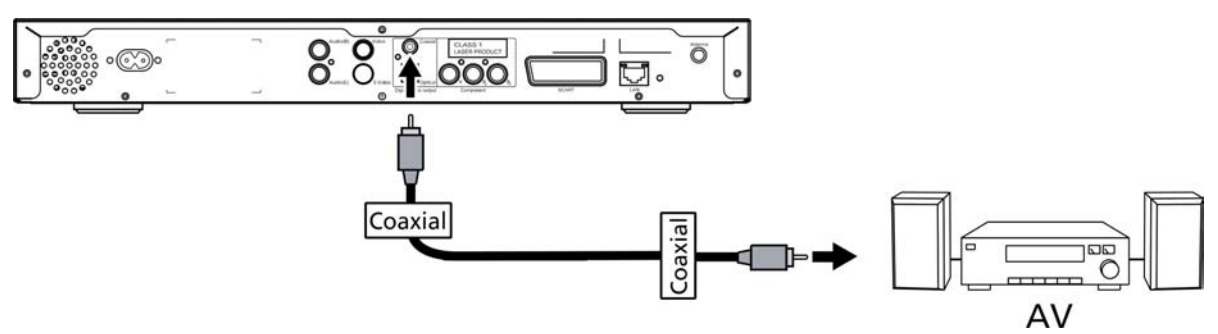

#### S/PDIF optisk digitalt audio-kabel

Indsæt kabelstikket i konsolporten og den anden ende i det tilsvarende stik på dit audiosystem.

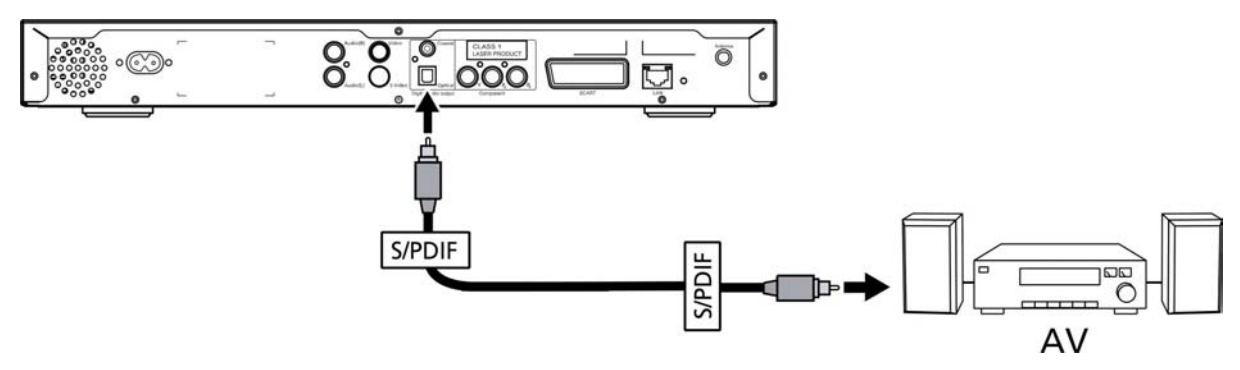

#### **Component-kabler**

Sæt de farvekodede stik ind i de tilsvarende farvekodede stik bag på konsollen, og sæt derefter den anden ende ind i dit tv's component-indgangsstik.

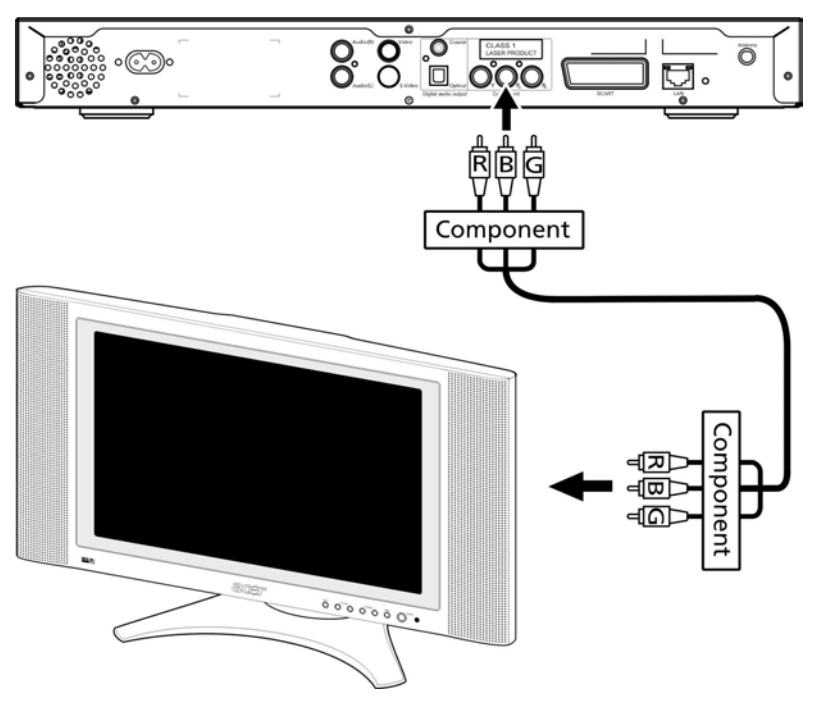

#### SCART-stik

Sæt SCART-stikket (medfølger) ind i den tilsvarende stik bag på konsollen, og sæt den anden ende ind i den tilsvarende stik bag på dit tv.

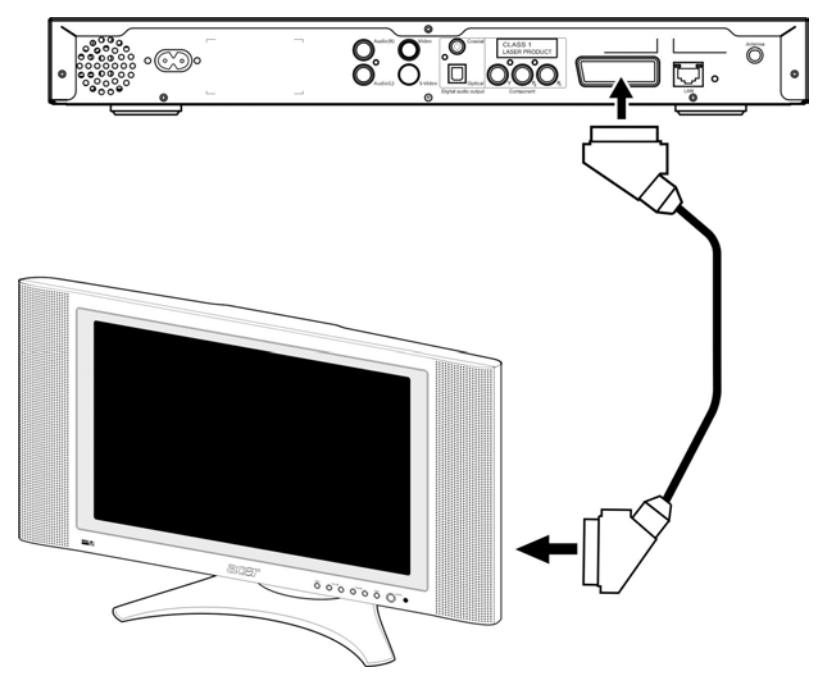

#### **RJ-45 Ethernet-stik**

Tilslut Ethernet-stikket (medfølger) til konsollen, og sæt den anden ende ind i netværksenheden.

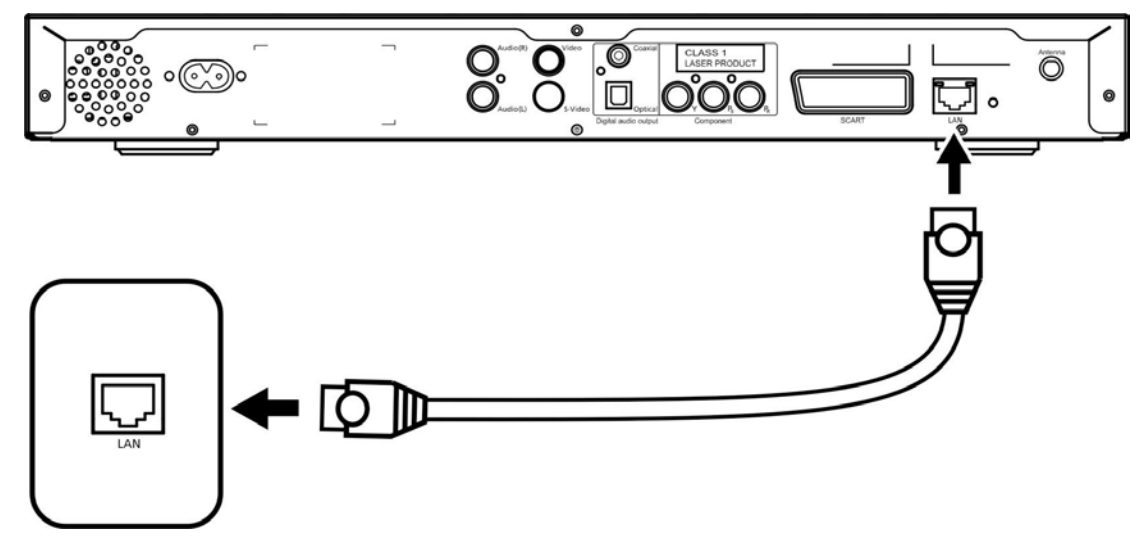

#### Antenne

Tilslut den medfølgende antenne ved at skrue den fast på antennefoden. Kontrollér, at den er fastgjort og står lodret.

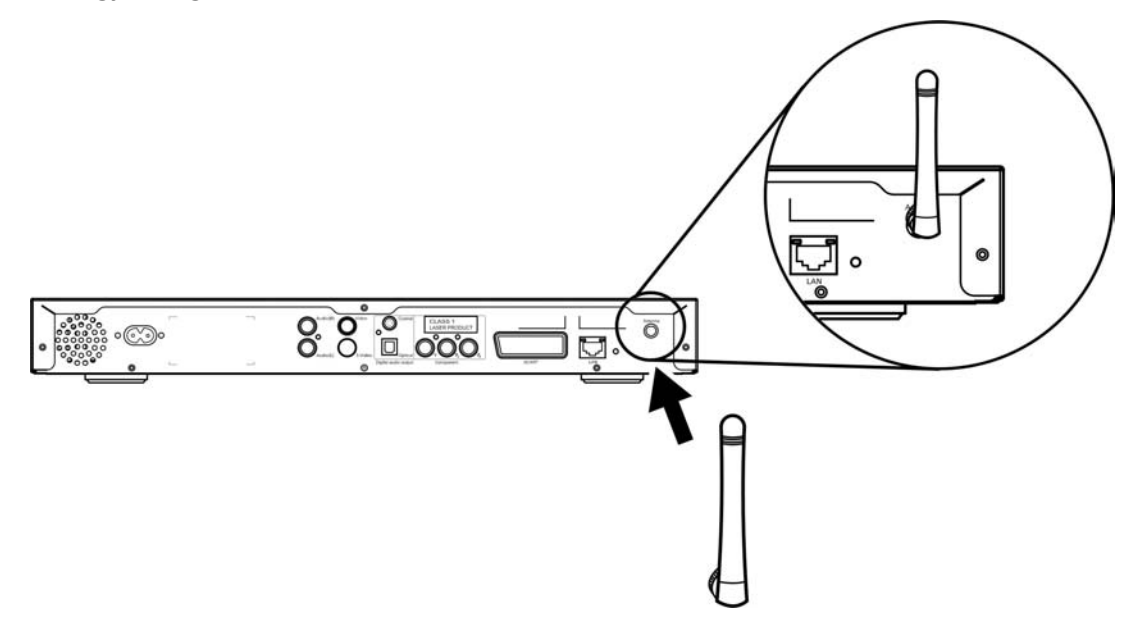

# Eksempel på hjemmenetværk

Diagrammet nedenfor viser, hvordan Acer MG3001-p kan se ud i dit hjemmenetværk, efter at du har installeret alle komponenter.

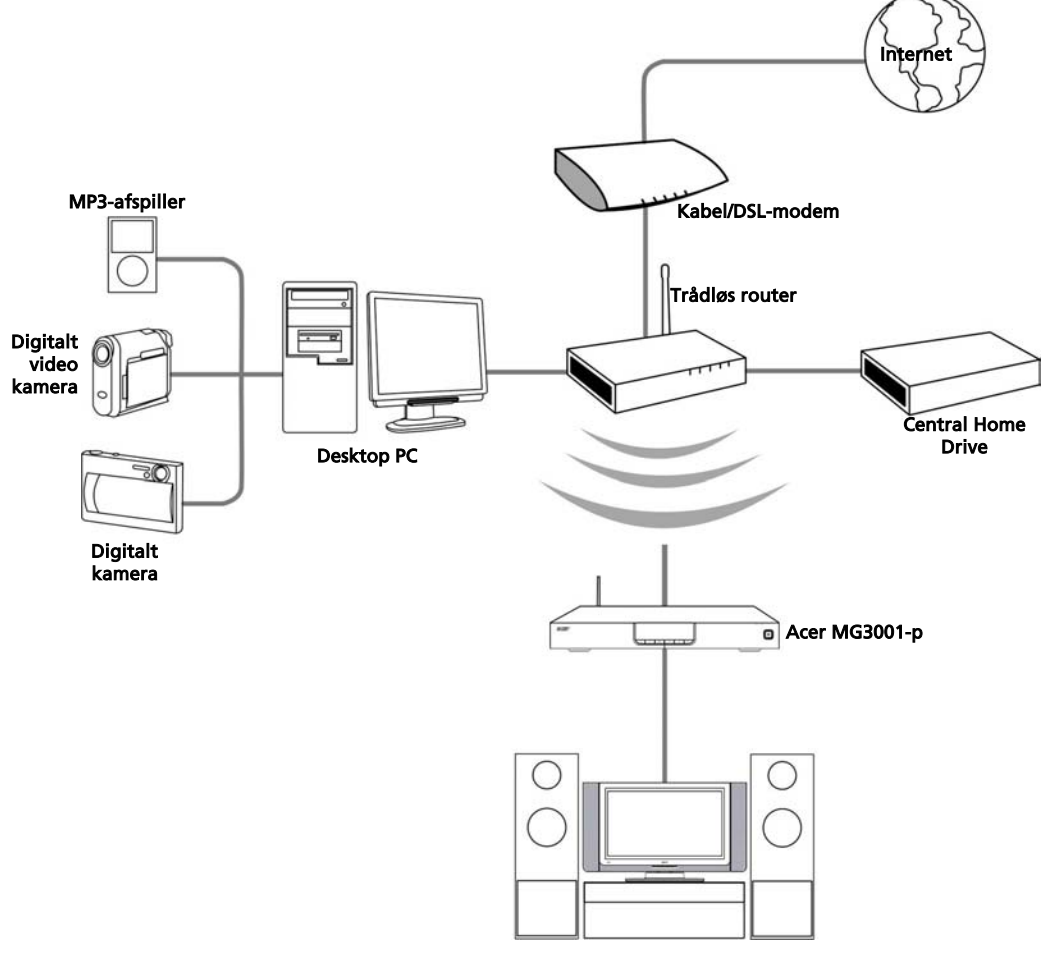

Hjemmebiograf

# 4 Opsætning af systemsoftwaren

Dette afsnit indeholder instruktioner om, hvordan du opsætter din hjemmecomputer, så den kan kommunikere med din Acer MG3001-p.

Det første trin er at installere Acer eConsole-softwaren.

## Installation af softwaren til Acer eConsole

For at installere softwaren til (Acer eConsole), skal du først indsætte softwaredisken i din pc's optiske drev. Hvis dit system er indstillet til autostart, vises skærmen InstallShield Wizard.

Vælg Næste> for at få skærmen med licensaftalen til softwaren frem.

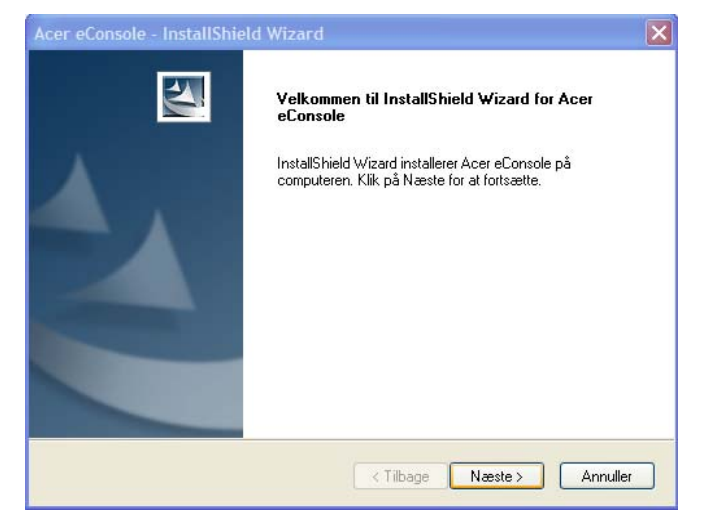

Læs aftalen omhyggeligt, og klik på 'Jeg accepterer betingelserne i licensaftalen'. Klik derefter på **Næste>** for at hoppe til filplaceringsskærmen.

| icensaftale                                                                                                    |                                                                                                    |
|----------------------------------------------------------------------------------------------------|----------------------------------------------------------------------------------------------------|
| Læs løgende licensaltale.                                                                                                    |                                                                                                    |
| Acer End User License Agreemer                                                                                                    | nt                                                                                                    |
| IMPORTANT-READ CAREFULLY<br>AGREEMENT") IS A LEGAL AGR<br>OR ENTITY ("LICENSEE"), AND<br>THAT ACCOMPANIES THIS AGR<br>PRINTED MATERIALS AND REI<br>"SOFTWARE"). BY INSTALLING<br>AGREES TO BE BOUND BY THI<br>IF LICENSEE DOES NOT AGREI<br>THIS AGREEMENT DO NOT CO | Y: THIS ACER END USER LICENSE AGREEMENT ("<br>REEMENT BETWEEN YOU, EITHER AN INDIVIDUAL<br>IACER INC, ("ACER") FOR THE ACER SOFTWARE<br>REEMENT, INCLUDING ANY ASSOCIATED MEDIA,<br>LATED USER ELECTRONIC DOCUMENTATION (the<br>G THE ACCOMPANYING SOFTWARE, LICENSEE<br>E TERMS AND CONDITIONS OF THIS AGREEMENT.<br>E TO ALL OF THE TERMS AND CONDITIONS OF<br>DITINUE THE INSTALLATION PERCESS |
| IMMEDIATELY DELETE ALL INS                                                                                                    | STALLATION PROCESS,<br>STALLED FILES, IF ANY, OF THE ACCOMPANYING                                                                                                    |
| A log seconterer betingeleering i                                                                                                    | F (4.1                                                                                                    |

Vælg, hvor du vil installere eConsole-filerne, og klik derefter på Næste> install wizard vil derefter begynde at installere softwaren til eConsole.

Når installationen er afsluttet, vises vinduet 'Opsæt synkroniseringsfoldere'.

| Acer eConso                    | le - InstallShield Wizard                                                    | ×        |
|--------------------------------|------------------------------------------------------------------------------|----------|
| <b>Vælg dest</b> i<br>Vælg den | nationsmappe<br>mappe, hvor installationsprogrammet skal installere filerne. |          |
|                                | Installer Acer eConsole i:<br>C:\Program Files\Acer\Acer eConsole            | Skift    |
| InstallShield -                | < Tilbage Næste >                                                            | Annuller |

Som standard vil softwaren til eConsole vælge Windows-tilknyttede mediafiler (My Music (Musik), My Pictures (Billeder) og My Videos (Videoer)), som skal deles med MG3001-p.

Hvis standardmapperne er korrekte, så klik på Næste> for at fortsætte installationsprocessen.

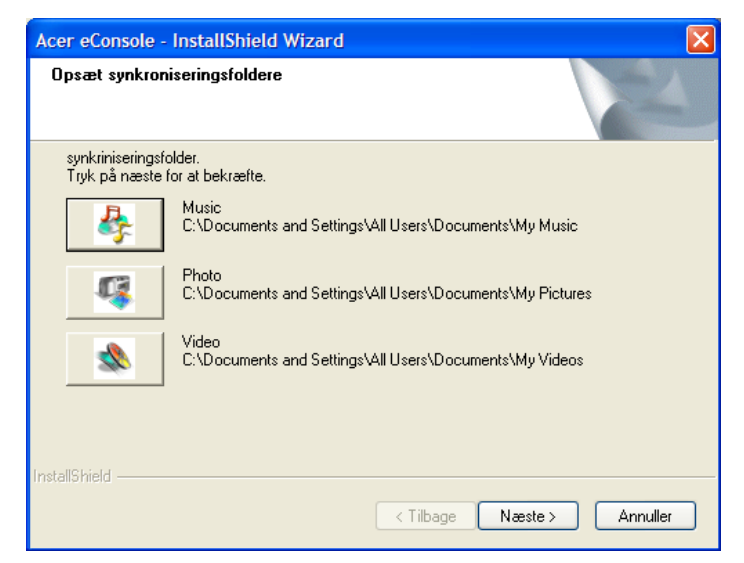

Hvis du ønsker at ændre standardindstillingerne og dele andre filer, så klik på det tilsvarende ikon og gennemse filsystemet for at vælge den mappe, du ønsker at dele. Klik på **OK** for at bekræfte.

Når du har valgt mapperne, som du ønsker at dele, så klik på Næste>.

| Acer eConsole                 | - InstallShield Wizard                                         | ×                |
|-------------------------------|----------------------------------------------------------------|------------------|
| Opsæt synkr                   | Synkroniseringsfolder til musik                                | and and a second |
|                               | Vælg venligst folder.                                          | and a            |
| synkrinisering<br>Tryk på næs | Sti:<br>C:\Documents and Settings\All Users\Documents\My Music |                  |
|                               | Mapper:                                                        |                  |
| InstallShield ——              | OK Cancel                                                      | Annuller         |

Når installationsprocessen er afsluttet, vises afslutningsskærmen. Klik på **Udfør** for at lukke installationssoftwaren.

| Acer eConsole - InstallShield Wizard |                                                                                                    |  |
|--------------------------------------|----------------------------------------------------------------------------------------------------|--|
|                                      | InstallShield Wizard har udført installationen<br>InstallShield Wizard har fuldført installationen af Acer eConsole<br>på computeren. Klik på Udfør for at afslutte guiden. |  |
|                                      | < Tilbage Udfør Annuller                                                                                                    |  |

## Brug af eConsole-softwaren

eConsole er et brugervenligt program, som leveres forudinstalleret med din Acer MG3001-p.

eConsole giver dig mulighed for på en nem måde at organisere din musik, dine billeder og dine videofiler, så de kan benyttes sammen med din MG3001-p-konsol og afspilles på dit tv eller audiosystem ved hjælp af MG3001-p.

For at sætte din Acer MG3001-p i stand til at genkende dine mediefiler skal du benytte eConsole-softwaren til at organisere og administrere dine brugerkonti. Du kan benytte eConsole til at oprette yndlingsmapper, afspilningslister og redigere filer til afspilning på dit tv eller audiosystem via din Acer MG3001-p.

**Vigtigt:** eConsole skal installeres på din computer, før du begynder at benytte Acer MG3001-p.

## Brug af eConsole-softwaren

Når du har installeret eConsole-softwaren, kan du åbne den ved at højreklikke på systemmappeikonet og vælge **Open eConsole**. Alternativt kan du åbne eConsole ved at vælge **Start**, **Alle programmer**, **Acer**, og **Acer eConsole** fra Windows-startmenuen.

#### eConsole-tilstande

Når du har åbnet eConsole, så før din musemarkør over hvert enkelt ikon for at se de tre mediestyringstilstande, **Administration af musikfiler**, **Manage picture files** og **Manage video files.** Du kan vælge din foretrukne tilstand ved at klikke på et af ikonerne.

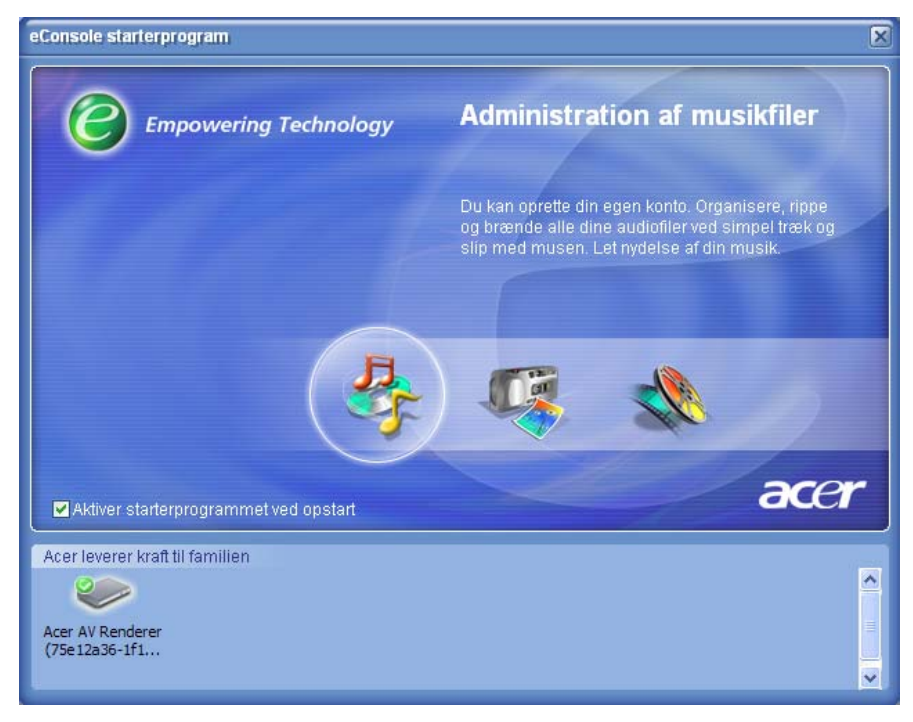

Når du er gået ind i én af tilstandene, kan du nemt skifte til en anden ved at klikke på de faner, der er anbragt øverst på panelet.

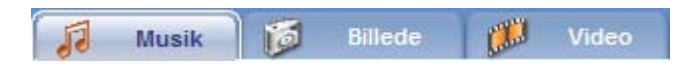

# Styring af medieservere

Startskærmbilledet kan også benyttes til på en nem måde at slå medieservere til og fra. I bunden af opstartsskærmbilledet findes grafiske repræsentationer af alle fundne medieservere.

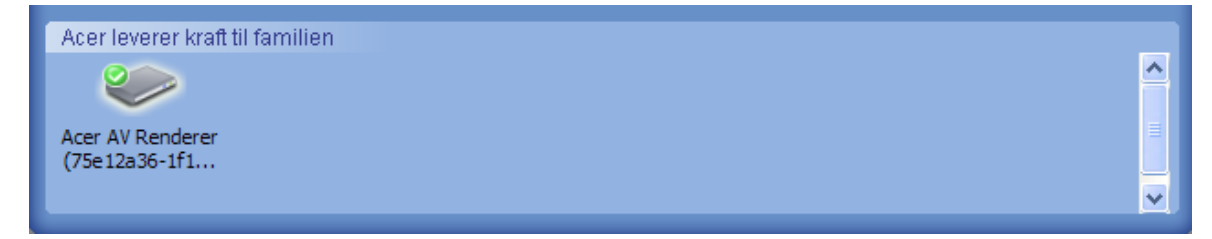

Du kan slå en medieserver til og fra ved at højreklikke på billedet og vælge **Aktiver** eller **Deaktiver** afhængigt af den aktuelle status.

# Styring af musikfiler

Du kan benytte din eConsoles musiktilstand til at udføre mange funktioner med dit musikbibliotek såsom at oprette afspilningslister, sammensætte foretrukne emner og plukke fra cd'er.

# Deling af musik

Deling af mapper på eConsole gør dig i stand til at få adgang til dem med Acer MG3001-p via dit tv.

Med MG3001-p kan hvert enkelt familiemedlem eller bruger dele forskellige mapper eller filer. Det betyder, at hver enkelt bruger kan vælge kun at se sin foretrukne musik og holde indholdet adskilt fra andre brugere.

For at dele mapper skal du klikke på ikonet **Del musik** i øverste venstre hjørne af eConsole-skærmmenuen. Det åbner filstyringsskærmbilledet (vist nedenfor.)

Gennemse dine filer ved at klikke på ikonerne for at vælge den mappe, du ønsker at dele.

For at dele en mappe skal du klikke på ikonet, holde museknappen nede og trække mappen hen over skærmen og slippe den i feltet til højre.

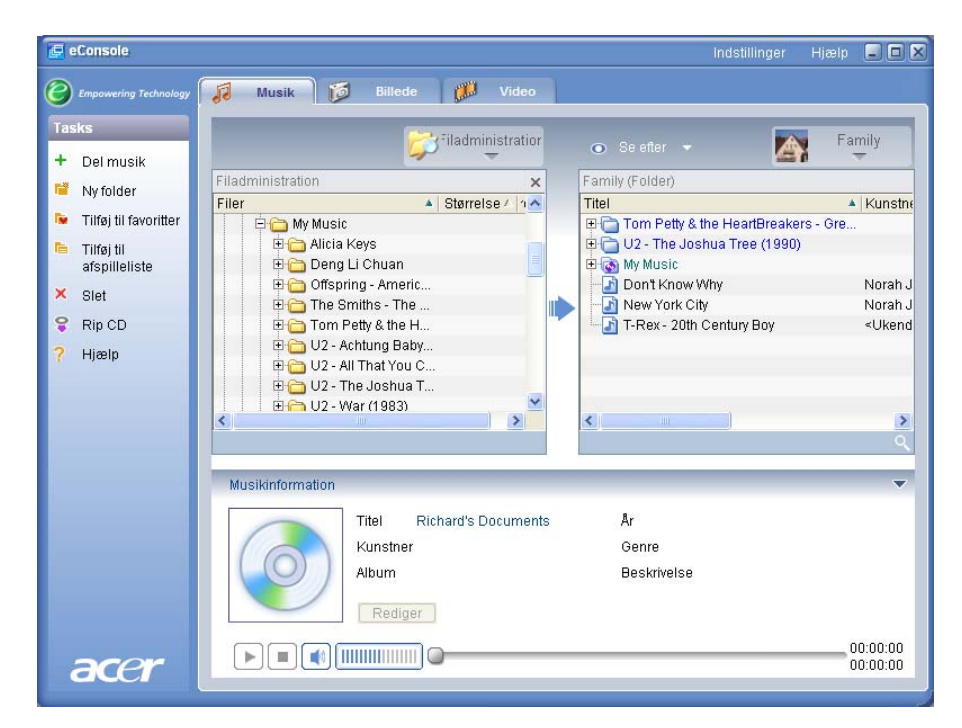

Hver enkelt mappe, du deler, vil være synlig, når som helst du åbner musikmenuen med MG3001-p. Når en mappe først er delt, kan indholdet benyttes til at oprette afspilningslister og foretrukne emner samt brænde cd'er ved hjælp af eConsolesoftwaren.

For at omdøbe en delt mappe skal du højreklikke i feltet til højre og vælge **Giv nyt navn**.

Hvis du ikke længere ønsker at dele en mappe, kan du når som helst højreklikke på mappen i feltet til højre og vælge **Slet**.

|        | <b>S</b>                | administratior | 0       |                 |                   | Family                  |
|--------|-------------------------|----------------|---------|-----------------|-------------------|-------------------------|
| Filadm | inistration             | ×              | Famil   | y (Folder)      |                   |                         |
| Filer  | * Si                    | tørrelse / 🗥 🔨 | Titel   |                 |                   | 🔺 Kunstn                |
|        | 🖻 🛅 My Music            |                | • P     | Tom Petty & the | e HeartBreakers - | Gre                     |
|        | 🗄 🛅 Alicia Keys         |                | Ð       | Opret folder    | Tree (1990)       |                         |
|        | 🕀 🛅 Deng Li Chuan       | <b></b>        | ± 💽     | Giv nyt navn    |                   |                         |
|        | 🗄 🛅 Offspring - Americ  |                |         | Slet            |                   | Norah J                 |
|        | 🕀 🛅 The Smiths - The    |                | > - E - | • d c/0         | -                 | Norah J                 |
|        | 🕀 🛅 Tom Petty & the H   |                |         | Indstillinger   | tury Boy          | <ukend< td=""></ukend<> |
|        | 🕀 🛅 U2 - Achtung Baby   |                |         |                 |                   |                         |
|        | 🗄 🛅 U2 - All That You C |                |         |                 |                   |                         |
|        | 🗄 🛅 U2 - The Joshua T   |                |         |                 |                   |                         |
|        | 🗄 🛅 U2 - War (1983)     | ×              |         |                 |                   |                         |
| <      |                         | >              | <       |                 |                   | >                       |
|        |                         |                |         |                 |                   | Q                       |

For at redigere eller se et andet familiemedlems eller en anden brugers delte mapper, skal du klikke på rullemenuen i øverste højre hjørne af skærmmenuen og vælge, hvilken brugers filer du ønsker at få adgang til.

| 💿 Se efter 👻 🎆                                                                                          | Family  |
|----------------------------------------------------------------------------------------------------|---------|
| Family (Folder)                                                                                         | Family  |
| Con Peny & the Hearter     Out Peny & the Hearter     Out Peny & the Hearter     Out Peny & the Hearter | User 1  |
| Don't Know Why                                                                                          | Norah J |
| New York City                                                                                           | Norah J |
| 🖳 🔄 T-Rex - 20th Century Boy                                                                            | ≺Ukend  |
|                                                                                                    |         |
|                                                                                                    |         |
|                                                                                                    |         |
| <                                                                                                    | >       |
|                                                                                                    | ्       |

## Oprettelse af en ny musikmappe

MG3001-p giver dig mulighed for at oprette nye mapper til at gemme musikfiler i.

For at oprette en ny mappe i det delte musikfelt skal du klikke på **Opret folder** i venstre side af eConsole-skærmmenuen. Det vil tilføje en mappe med titlen New Folder (Ny mappe) i det delte musikfelt.

Du kan omdøbe og derefter kopiere sange ind i denne mappe, hvorefter de vil være til rådighed for redigering og afbenyttelse med eConsole-softwaren og din MG3001p-afspiller.

## Få vist musikmapper

Du kan ændre den måde, dine mediefiler bliver vist på, ved at klikke på **Se efter** øverst i filfeltet. Rullemenuen giver dig valget mellem en række visningsmuligheder: Album, Genre, Artist, Favoritter og Afspilleliste.

| ⊙ Se efter    | • |
|---------------|---|
| Album         |   |
| Genre         |   |
| - Artist      |   |
| Favoritter    | s |
| Afspilleliste |   |
|               |   |

Det giver en nem måde at få vist dine filer på til forskellige formål.

## Rediger musikoplysninger

Hver enkelt sang i dit musikbibliotek indeholder oplysninger, som eConsole benytter til at kategorisere og gemme filen.

Når du markerer en bestemt sang, vises de tilgængelige oplysninger for pågældende sang i vinduet **Musicinformation** nederst i skærmmenuen.

|      | Musikinformation Titel New York City Kunstner Norah Jones Album New York City Rediger | År<br>Genre<br>Beskrivel | 2003<br>Blues<br>Ise | ~                    |
|------|---------------------------------------------------------------------------------------|--------------------------|----------------------|----------------------|
| acer |                                                                                       |                          |                      | 00:05:07<br>00:00:00 |

For at redigere sangoplysningerne skal du klikke på feltet **Rediger**. Indtast eller ret oplysningerne efter behov, og klik derefter på **Skrivning** for at opdatere.

Oplysningsområdet kan skjules for at øge visningsområdets størrelse. For at gøre det skal du klikke på pilikonet i øverste højre hjørne af oplysningsområdet. Klik på pilikonet igen for at få oplysningerne tilbage.

Du kan også tilføje et albumcover eller et billede for hver enkelt sang ved at dobbeltklikke på billedboksen og vælge et billede fra dine filer.

## Synkrone mapper

En synkron mappe er en mappe, som automatisk opdateres af computeren, så den indeholder alle nye filer eller medie. Filer synkroniseres med en mappe eller en udtagelig enhed efter dit valg.

Som standard vil eConsole vælge Musik som din eneste synkrone mappe. Nye og eksisterende mapper kan også konverteres til synkrone mapper. Synkrone mapper angives ved to pile inde i mappeikonet.

For at oprette en synkron mappe skal du højreklikke på en eksisterende mappe og vælge **Indstilinger**. Det åbner menuen Indstilinger.

| ndstillinger                                                                                                    | × |
|----------------------------------------------------------------------------------------------------|---|
| Navn                                                                                                    |   |
| My Music                                                                                                    |   |
| Sync option Aktiver synkronisering                                                                                                    |   |
| C:\Documents and Settings\All Users\Documents\My Music                                                                                       |   |
| Når der oprettes en ny folder, kan du aktivere synkronisering<br>med en folder lokaliserer på dit systems harddisk eller en<br>flytbar disk. |   |
|                                                                                                    |   |
| OK Cancel                                                                                                    |   |

Vælg mappen, og vælg derefter en mappe, som du ønsker at synkronisere med, ved at klikke på boksen ved siden af adressebjælken. Når du har valgt en mappe, skal du klikke på afkrydsningsfeltet for at slå synkronisering til, og derefter klikke på **OK** for at bekræfte.

For at slå synkronisering fra skal du fjerne markeringen i afkrydsningsfeltet og klikke på **OK**.

Hver enkelt synkron mappe opdateres automatisk af systemmappeprogrammet, så den indeholder alle nye filer. De blå og gule pile vil bytte farve ved alle synkroniseringsoperationer.

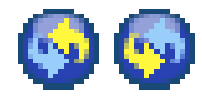

**Bemærk:** For at slette mapper fra en synkron fil skal du slette mappen direkte fra din pc's mappeoversigt.

## Oprettelse af afspilningslister og foretrukne emner

Afspilningslister og foretrukne emner er en nem måde at organisere dine sange i kategorier og gøre bestemte sange nemmere at finde, efterhånden som dit digitale musikbibliotek vokser.

Du kan således oprette en afspilningsliste, der afspejler vejret eller dit humør, så du for eksempel har en afspilningsliste til regnvejr, eller du kan tilføje din nye cd til dine foretrukne emner for at få hurtigere adgang til den.

Afspilningslister og foretrukne emner oprettes ved hjælp af eConsole-programmerne på din pc. Når de er oprettet, får du adgang til dem og kan afspille dem på dit tv eller audiosystem ved hjælp af din MG3001-p-konsol og fjernbetjeningen.

#### Oprettelse og redigering af en afspilningsliste

For at tilføje eller oprette mappen Foretrukne skal du klikke på ikonet **Tilføj til afspilleliste** i øverste venstre hjørne af eConsole-skærmmenuen. Det åbner styringsskærmbilledet for Foretrukne.

Du kan så gennemse dine delte filer ved at klikke på ikonerne for at vælge den mappe eller de sange, du ønsker at tilføje til afspilningslisten.

For at tilføje en sang eller et album til en afspilningsliste skal du klikke på ikonet, holde museknappen nede og trække mappen hen over skærmen og slippe den i feltet til højre.

eConsole vil så spørge dig, om du ønsker at oprette en afspilningsliste, og meddele, at denne handling vil oprette en afspilningslistemappe indeholdende det valgte emne. Klik på YES for at bekræfte.

Den mappe eller fil, du har sluppet i boksen til højre, vil nu blive konverteret til en afspilningsliste. Den er repræsenteret af et listeikon.

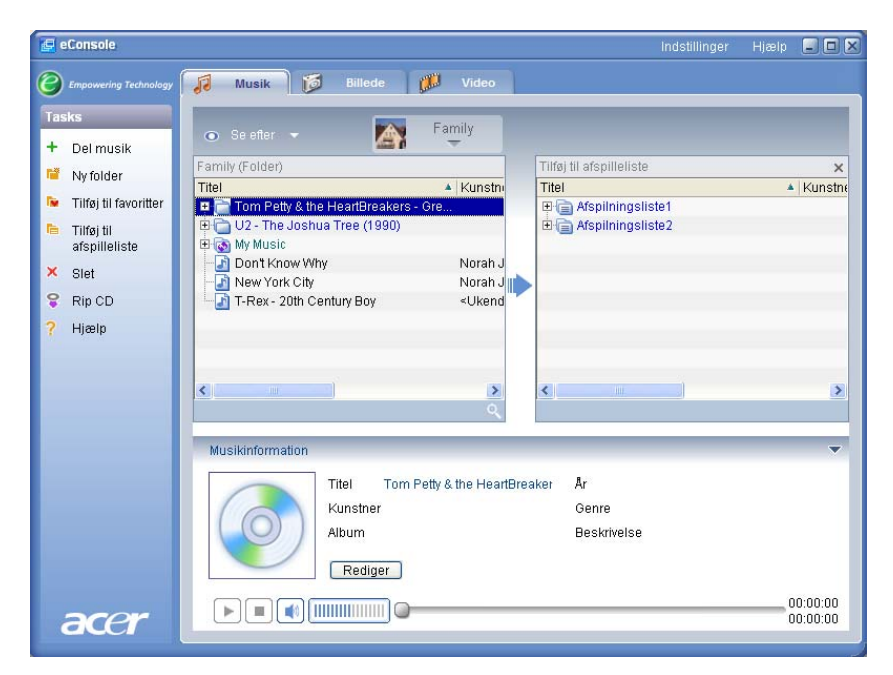

For at tilføje flere sange eller mapper til en afspilningsliste skal du gentage træk-ogslip-handlingen.

Når du slipper filer i feltet til højre, vil de blive tilføjet til en eksisterende afspilningsliste, hvis du slipper dem på ikonet for pågældende liste. Hvis du slipper filen et hvilket som helst andet sted, vil der blive oprettet en ny afspilningsliste. eConsole vil bede dig bekræfte denne handling, før du kan fortsætte.

For at slette eller omdøbe en sang eller afspilningsliste skal du højreklikke på emnet og vælge den ønskede handling.

#### Oprettelse og redigering af foretrukne emner

For at tilføje eller oprette mappen Foretrukne skal du klikke på ikonet **Tilfø til favoritter** i øverste venstre hjørne af eConsole-skærmmenuen. Det åbner styringsskærmbilledet for Foretrukne.

Du kan så gennemse dine delte filer ved at klikke på ikonerne og vælge den mappe eller de sange, du ønsker at tilføje til afspilningslisten.

For at tilføje en sang eller et album til en afspilningsliste skal du klikke på ikonet, holde museknappen nede og trække mappen hen over skærmen og slippe den i feltet til højre.

Det vil oprette en ny mappe i feltet til højre. Mappen eller albummet vil blive angivet med et hjerteikon, og ved en enkelt sang vil der blive vist en node.

|                                                                                                    | Family                                                       |                                                                                                    |     |
|----------------------------------------------------------------------------------------------------|--------------------------------------------------------------|----------------------------------------------------------------------------------------------------|-----|
| Family (Folder)                                                                                                    | <b>T</b>                                                     | Tilføj til favoritter                                                                                                    |     |
| Titel                                                                                                    | ▲ Kunstni                                                    | Titel 🔺 Ku                                                                                                    | ins |
| <ul> <li>⊕ Contraction Contraction</li> <li>⊕ Contraction</li> <li>⊕ Contraction</li> <li>⊕ Don't Know Why</li> </ul> | Norah J                                                      | Image: Second State State Sta                       | lke |
| T-Rex - 20th Century Boy                                                                                              | <ul> <li>Voran J</li> <li><ukend< li=""> </ukend<></li></ul> | A Exit     C2     C2     A Exit     C2     C3     A Cod's Country     C2     A Mothers Of The Disappeared     C2     C2 |     |
| <                                                                                                    | >                                                            | One Tree Hill     U2     Red Hill Mining Town     U2     Ren Hill Mining Town     U2     Running To Stand Still     U2                                                                                                    | >   |

Du kan derefter nemt få adgang til og afspille dine foretrukne emner på dit tv ved hjælp af MG3001-p-afspilleren.

For at slette eller omdøbe et foretrukkent emne skal du højreklikke på filen og vælge den ønskede handling.

# Sletning af mapper, filer, afspilningslister og foretrukne emner

For at slette en mappe, en fil, en afspilningsliste eller en yndlingsradiostation skal du blot markere emnet og klikke på **Slet** i venstre side af skærmmenuen. eConsole vil bede dig bekræfte. Klik på **Yes** for at slette.

# Styring af billedfiler

Du kan benytte din eConsoles billedtilstand til at organisere alle dine digitale billeder i et bibliotek og oprette yndlingsmapper, som du kan se på dit tv ved hjælp af din Acer MG3001-p.

# Deling af billeder

Deling af mapper på eConsole gør dig i stand til at få adgang til dem med Acer MG3001-p via dit tv.

Med MG3001-p kan hvert enkelt familiemedlem eller bruger dele forskellige mapper eller filer. Det betyder, at hver enkelt bruger kan vælge kun at se sine foretrukne billeder og holde indholdet adskilt fra andre brugere.

For at dele mapper skal du klikke på ikonet **Del billede** i øverste venstre hjørne af eConsole-skærmmenuen. Det åbner filstyringsskærmbilledet.

Gennemse dine filer ved at klikke på ikonerne for at vælge den mappe, du ønsker at dele. For at dele en mappe skal du klikke på ikonet, holde museknappen nede og trække mappen hen over skærmen og slippe den i feltet til højre.

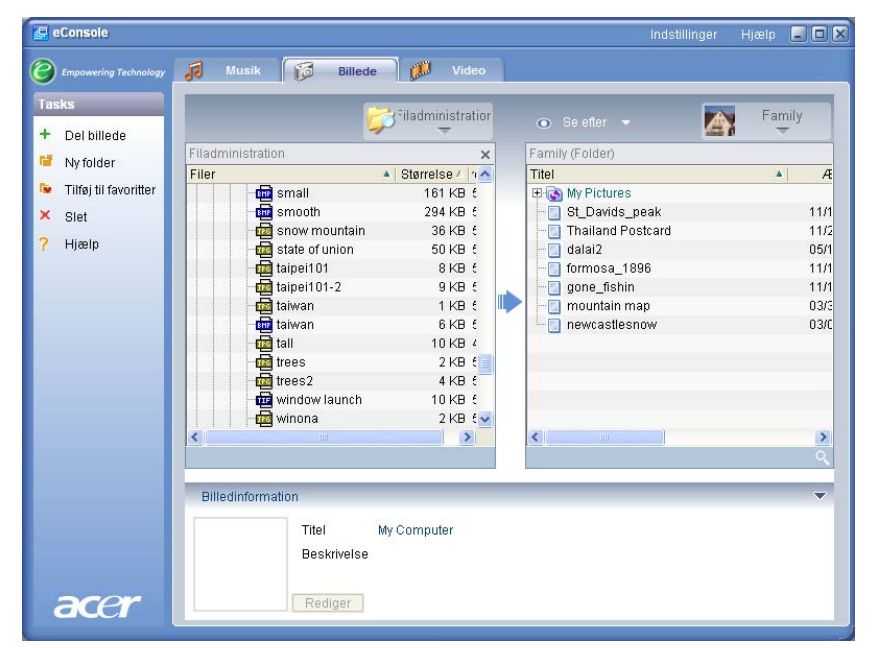

Den enkelte mappe, du deler, vil være synlig, når som helst du åbner billedmenuen med MG3001-p. Når en mappe først er delt, kan indholdet benyttes til at oprette foretrukne emner og diasshow ved hjælp af eConsole-softwaren.

Hvis du ikke længere ønsker at dele en mappe, kan du når som helst højreklikke på mappen i feltet til højre og vælge **Slet**.

For at omdøbe en delt mappe skal du højreklikke i feltet til højre og vælge **Giv nyt navn**.
For at redigere eller se et andet familiemedlems eller en anden brugers delte mapper, skal du klikke på rullemenuen i øverste højre hjørne af skærmmenuen og vælge, hvilken brugers filer du ønsker at få adgang til.

### Oprettelse af en ny billedmappe

MG3001-p giver dig mulighed for at oprette nye mapper til at gemme billedfiler i.

For at oprette en ny mappe i det delte billedfelt skal du klikke på **Ny folder** i venstre side af eConsole-skærmmenuen.

Det vil tilføje en ny mappe i det delte billedfelt.

Du kan derefter kopiere billeder ind i denne mappe, hvorefter de kan redigeres og benyttes med eConsole-softwaren og din MG3001-p-afspiller.

### Visning af billedmapper

Du kan ændre den måde, dine billedfiler bliver vist på, ved at klikke på **Se efter** øverst i filfeltet. Rullemenuen giver dig et valg mellem visningsmuligheder: Miniature eller Folder.

Miniaturevisning

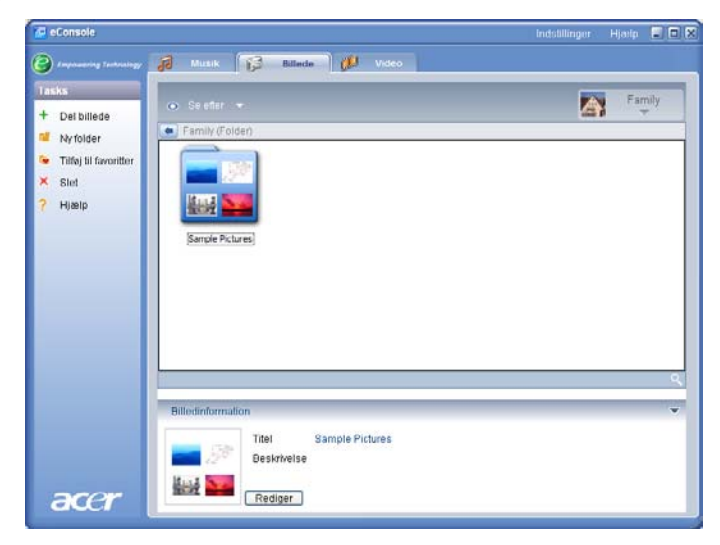

# Redigering af billedoplysninger

Hvert enkelt billede i dit billedbibliotek indeholder oplysninger, som eConsole benytter til at kategorisere og gemme filen.

Når du markerer et bestemt billede, vises de tilgængelige oplysninger for pågældende billede i vinduet **Billedinformation** nederst i skærmmenuen.

|      | -        | Titel       | Water lilies.jpg |  |
|------|----------|-------------|------------------|--|
|      | a second | Beskrivelse | T                |  |
|      | 1. 1 M   |             |                  |  |
| acer |          | Skrivning   |                  |  |

For at redigere billedoplysningerne skal du klikke på feltet **Rediger**. Indtast eller ret oplysningerne efter behov, og klik derefter på **Skrivning** for at opdatere.

### Foretrukne emner

Foretrukne emner er en nem måde at organisere dine billeder i kategorier og gøre bestemte billeder nemmere at finde, efterhånden som dit digitale fotobibliotek vokser.

Foretrukne emner oprettes ved hjælp af eConsole-programmerne på din pc. Når de er oprettet, kan du få adgang til dem og afspille dem på dit tv ved hjælp af MG3001p-konsollen og fjernbetjeningen.

### Oprettelse og redigering af foretrukne emner

For at tilføje eller oprette mappen Foretrukne skal du klikke på ikonet **Tilfø til favoritter** i øverste venstre hjørne af eConsole-skærmmenuen. Det åbner styringsskærmbilledet for Foretrukne.

Du kan så gennemse dine delte filer ved at klikke på ikonerne for at vælge den mappe eller det billede, du ønsker at tilføje til mappen Foretrukne. For at tilføje mappen til en liste med foretrukne emner skal du klikke på ikonet, holde museknappen nede og trække mappen hen over skærmen og slippe den i feltet til højre.

Du kan tilføje flere fotos til mappen Foretrukne ved at gentage træk-og-sliphandlingen.

> Indstillinger Hjælp 🗐 🗖 🗙 🗐 eConsole Musik 🔀 Billede 🐉 Video 🕑 Em Family Del billede Family (Folder) Tilføj til favoritter × 📔 Ny folder Titel Æ Titel 🐚 Tilføi til favoritter 🗉 👿 My Pictures 🖽 🐼 My Pictures St\_Davids\_peak Thailand Postcard × Slet 11/1 11/2 🔲 Thailand Postcard 11/2 Hjælp 📃 dalai2 05/1 🧧 formosa\_1896 gone\_fishin 11/1 🗋 mountain map 03/3 Billedinformation Titel newcastlesnov **Beskrivelse** acer Rediger

En mappe vil blive angivet med et hjerteikon, og et billede med et fotoikon.

For at slette eller omdøbe et billede eller en mappe fra mappen Foretrukne skal du højreklikke på emnet og vælge den ønskede handling.

Du kan derefter nemt få adgang til og få vist dine yndlingsbilleder på dit tv ved hjælp af MG3001-p-afspilleren.

# Styring af videofiler

Du kan benytte eConsoles videotilstand til at organisere alle dine kompatible digitalfilm i et bibliotek, oprette yndlingsvideomapper eller se dine videoer på dit tv ved hjælp af MG3001-p.

### Deling af video

Deling af mapper og videoer med eConsole gør dig i stand til at få adgang til dem ved hjælp af Acer MG3001-p, så du kan se dem via dit tv.

Med MG3001-p kan hvert enkelt familiemedlem eller bruger dele forskellige videomapper eller -filer. Det betyder, at hver enkelt bruger kan vælge kun at se sine foretrukne videoer og holde indholdet adskilt fra andre brugere.

For at dele mapper skal du klikke på ikonet **Del video** i øverste venstre hjørne af eConsole-skærmmenuen. Det åbner videofilstyringsskærmbilledet.

Du kan så gennemse dine delte filer ved at klikke på ikonerne for at vælge den mappe eller de videoklip, du ønsker at dele.

For at dele en mappe skal du klikke på ikonet, holde museknappen nede og trække mappen hen over skærmen og slippe den i feltet til højre.

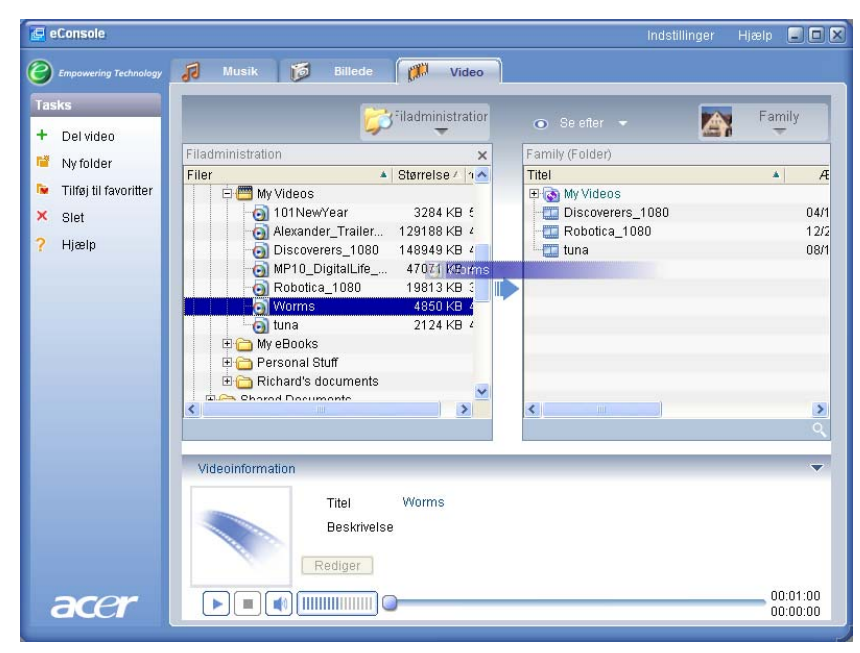

Den enkelte mappe, du deler, vil være synlig, når som helst du åbner videomenuen med MG3001-p. Når en mappe først er delt, kan indholdet ses ved hjælp af eConsolesoftwaren. Hvis du ikke længere ønsker at dele en mappe, kan du når som helst højreklikke på mappen i feltet til højre og vælge **Slet**.

For at omdøbe en delt mappe skal du højreklikke i feltet til højre og vælge **Giv nyt navn**.

For at redigere eller se et andet familiemedlems eller en anden brugers delte mapper skal du klikke på rullemenuen i øverste højre hjørne af skærmmenuen og vælge, hvilken brugers filer du ønsker at få adgang til.

### Oprettelse af en ny videomappe

MG3001-p giver dig mulighed for at oprette nye mapper til at gemme videofiler i.

For at oprette en ny mappe i det delte videofelt skal du klikke på **Ny folder** i venstre side af eConsole-skærmmenuen.

Det vil tilføje en ny mappe i det delte videofelt.

Du kan derefter kopiere videoer ind i denne mappe, hvorefter de kan ses med eConsole-softwaren og MG3001-p-afspilleren.

### Visning af videomapper

Du kan ændre den måde, dine videofiler bliver vist på, ved at klikke på **Se efter** øverst i filfeltet. Rullemenuen giver dig et valg mellem visningsmuligheder: Miniature eller Folder.

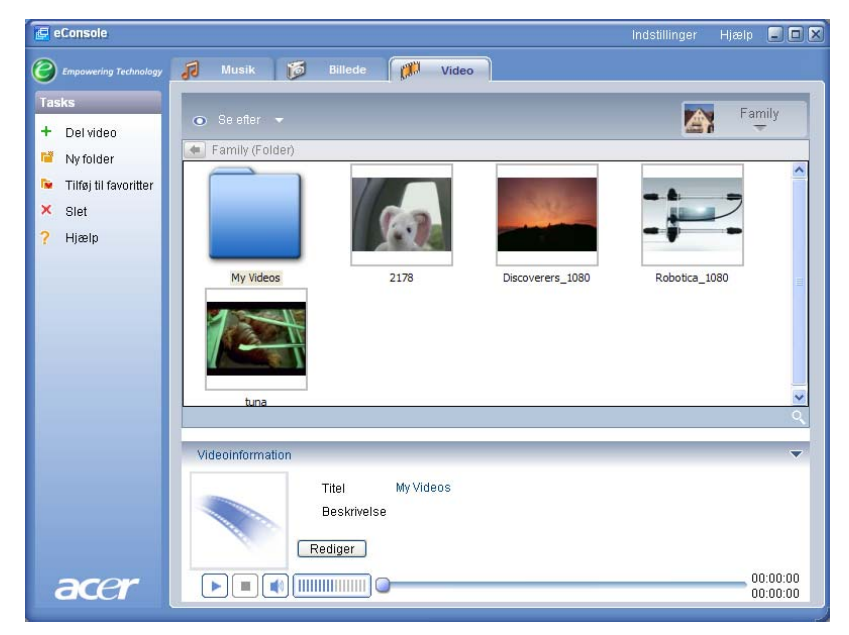

#### Miniaturevisning

# Redigering af videofiloplysninger

Hver enkelt video i dit videobibliotek indeholder oplysninger, som eConsole benytter til at kategorisere og gemme filen.

Når du markerer en bestemt video, vises de tilgængelige oplysninger for pågældende video i vinduet **Videoinformation** nederst i skærmmenuen.

|      | Videoinformation         | •        |
|------|--------------------------|----------|
|      | Titel 2178               |          |
|      | Beskrivelse Blaupunkt ad | 0        |
|      | Skrivning                |          |
|      |                          | 00:00.15 |
| acer |                          | 00:00:15 |

For at redigere oplysningerne skal du klikke på feltet **Rediger**. Indtast eller ret oplysningerne efter behov, og klik derefter på **Skrivning** for at opdatere.

### Foretrukne emner

Foretrukne emner er en nem måde at organisere dine videoer i kategorier og gøre bestemte videoklip nemmere at finde, efterhånden som dit digitale videobibliotek vokser.

Foretrukne emner oprettes ved hjælp af eConsole-programmerne på din pc. Når de er oprettet, kan du få adgang til dem og afspille dem på dit tv ved hjælp af MG3001p-konsollen og fjernbetjeningen.

## Oprettelse og redigering af foretrukne emner

For at tilføje eller oprette mappen Foretrukne skal du klikke på ikonet **Tilfø til favoritter** i øverste venstre hjørne af eConsole-skærmmenuen. Det åbner styringsskærmbilledet for Foretrukne.

Du kan så gennemse dine delte filer ved at klikke på ikonerne for at vælge den mappe eller de videoer, du ønsker at tilføje til mappen Foretrukne. For at tilføje mappen til en liste over foretrukne skal du klikke på ikonet, trække mappen hen over skærmen og slippe den i feltet til højre.

Du kan tilføje flere videoer til mappen Foretrukne ved at gentage træk-og-sliphandlingen.

| 🔄 eConsole                                                                          | Indstillinger                                                                                                    | Hjælp 🖃 🗖 🗙          |
|-------------------------------------------------------------------------------------|----------------------------------------------------------------------------------------------------|----------------------|
| Empowering Technology                                                               | 🔊 Musik 📁 Billede 🧊 Video                                                                                                    |                      |
| Tasks<br>+ Del video<br>■ Ny folder<br>■ Tilføj til favoritter<br>× Slet<br>? Hjælp | Se efter     Family Family (Folder) Titel     Family (Folder) Titel     A     E     B     My Videos     J178     O5/2     Discoverers_1080     A/1     Robotica_1080     Mover and a model | ×<br>* Æ<br>12/2     |
|                                                                                     | Videninformation                                                                                                    | 2                    |
| acer                                                                                | Titel tuna<br>Beskrivelse<br>Rediger                                                                                                    | 00:00:28<br>00:00:00 |

Et hjerteikon angiver en mappe, og et filmikon en enkelt video.

For at slette eller omdøbe et billede eller en mappe i mappen Foretrukne skal du højreklikke på emnet og vælge den ønskede handling.

Du kan derefter nemt få adgang til og se dine foretrukne videoer på dit tv ved hjælp af MG3001-p-afspilleren.

# Kopiering af en audio-cd

eConsole giver brugere mulighed for at plukke musikfiler fra en cd og lagre dem på harddisken som enten MP3- eller WMA-filer. For at kopiere en cd skal du vælge Rip cd (Pluk cd) fra venstre menu.

Indholdet af cd'en vil blive vist i venstre vindue.

Marker de sange, du ønsker at kopiere. Klik på Start, når du er klar.

eConsole beder dig godkende destinationsmappen eller at vælge en anden. Klik på **OK** for at kopiere sangene.

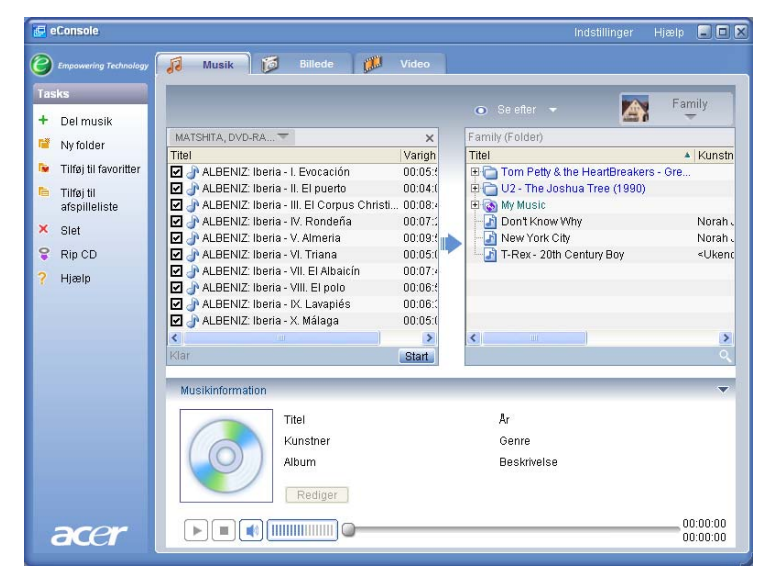

eConsole beder dig godkende destinationsmappen eller at vælge en anden.

For at ændre kvalitetsindstillingerne for de kopierede filer skal du åbne menuen Avancerede indstillinger. Detaljerne finder du i afsnittet Indstillingsmenuen.

Klik på **Start** for at begynde kopieringsprocessen. Der vises en statusindikator. Klik på **Afbryd** for at standse processen på et vilkårligt tidspunkt.

| 😵 Rip CD                               | ×  |
|----------------------------------------|----|
| Track 1                                |    |
|                                        | 0% |
| Ripping ALBENIZ: Iberia - I. Evocación |    |
|                                        |    |
| Afbryd                                 |    |

## Søgning efter medier

For at søge efter en bestemt mediefil, hvad enten det er en sang, et billede eller en video, skal du klikke på søgeikonet (forstørrelsesglasset) i nederste højre af filvinduet.

Søgevinduet vises.

| 🔍 Søg                   |           |
|-------------------------|-----------|
| Søgestreng              |           |
| Alle                    |           |
|                         | Album     |
| Kunstner<br>Beskrivelse | Genre     |
|                         | OK Afbryd |

Indtast navnet eller detaljer om den fil, du søger efter, i søgefeltet. Du kan derefter klikke på afkrydsningsfeltet for at indsnævre det område, hvor eConsole skal søge. Klik på **OK** for at begynde søgningen.

Hvert enkelt medietilstand giver dig forskellige søgekriterier. I musiktilstand kan du for eksempel vælge at søge efter albums, genrer eller kunstnere (artists).

Søgeresultaterne vises i databasevisning som vist nedenfor.

| Compowering Technology | Musik 🚺                                                               | Billede 💋                                      | Video           |                            |             |            |   |
|------------------------|-----------------------------------------------------------------------|------------------------------------------------|-----------------|----------------------------|-------------|------------|---|
| asks                   |                                                                       |                                                |                 |                            |             | Family     | T |
| Del musik              | 💿 Selefter 👻                                                          |                                                |                 |                            | A           | - anniy    |   |
| Ny foldor              | Family (Folder)                                                       |                                                |                 |                            |             |            |   |
| Nyfolder               | Titel                                                                 |                                                | Kunstner        | 🛆 Album 🛛 🛆                | Genre /     | Varighed 4 | 1 |
| Tilføj til favoritter  | 🗉 🛅 Tom Petty & the                                                   | HeartBreakers - Gre                            |                 |                            |             |            |   |
| Tilføj til             | 🕀 🛅 U2 - The Joshu                                                    | a Tree (1990)                                  |                 |                            |             |            |   |
| afspilleliste          | H My Music                                                            |                                                |                 |                            |             |            |   |
| Slet                   | Don't Know Wh                                                         | Ý                                              | Noran Jones     | Come Away Wit              | Miscellaneo | 00:03:06   |   |
| Rin CD                 | T-Rev. 20th Ce                                                        | ntun/ Boy                                      | <li>kendts</li> | si ikendta                 | Other       | 00.05.07   |   |
| Tapob                  | E Sag1 "a"                                                            | mary boy                                       | -onendr         | Ollendi                    | outer       | 00.00.00   |   |
|                        | -Control Leonard Sla<br>-Control Musica para<br>-Control My Playlists | tkin & Philharmonia .<br>Piano (3) Albéniz (di | •••             |                            |             |            |   |
|                        |                                                                       |                                                |                 |                            |             |            |   |
|                        | Musikinformation                                                      |                                                |                 | _                          | -           |            |   |
|                        | Musikinformation                                                      | Titel Søg1 "a"                                 | -               | Ar                         | -           | -          | • |
|                        | Musikinformation                                                      | Titel Søg1 "a"<br>Kunstner                     | _               | År<br>Genre                | -           | -          |   |
|                        | Musikinformation                                                      | Titel Søg1 "a"<br>Kunstner<br>Alkum            |                 | År<br>Genre<br>Beskrivelse |             | -          |   |
|                        | Musikinformation                                                      | Titel Søg1 "a"<br>Kunstner<br>Album            |                 | År<br>Genre<br>Beskrivelse | _           | -          |   |
|                        | Musikinformation                                                      | Titel Søg1 "a"<br>Kunstner<br>Album<br>Rediger | _               | År<br>Genre<br>Beskrivelse |             |            |   |
|                        | Musikinformation                                                      | Titel Søg1 "a"<br>Kunstner<br>Album<br>Rediger |                 | År<br>Genre<br>Besktivelse |             | 00:00      |   |

**Bemærk**: Søgefunktionen virker kun til den aktuelle medietype og bruger. kan f.eks. ikke søge efter video i musiktilstanden.

Du

## Indstillingsmenu

Indstillingsmenuen giver dig mulighed for at ændre og styre brugerkonti og medieservere, der benyttes sammen med MG3001-p.

For at åbne indstillingsmenuen skal du klikke på **Indstillinger i øverste højre hjørne af** skærmmenuen. Der vises en rullemenu med tre muligheder: Kontoadministration, Enhedsadministration og Avancerede indstillinger.

Vælg den ønskede mulighed.

### Kontoadministration

Acer MG3001-p giver hvert enkelt familiemedlem eller bruger mulighed for at oprette en personlig konto. Den enkelte bruger kan derefter gemme sin personlige musik, video og billeder i denne konto.

Denne funktion gør det nemt for en familie at organisere deres filer og beholde alle deres medier i særkilte brugerkonti.

For at oprette eller redigere en konto skal du åbne skærmbilledet Kontoadministration. Klik på Indstillinger øverst i eConsole-skærmmenuen, og vælg Kontoadministration fra rullemenuen.

Skærmbilledet Kontoadministration vises.

| Kontoadministration   | ×                                    |      |
|-----------------------|--------------------------------------|------|
| 6 Kontoadministration | Enhedsadministration                 |      |
| 🕂 Tilføj 🗙 Slet       |                                      |      |
| Family                | Medlemsnavn Family<br>Medlemsbillede |      |
| User 1                |                                      |      |
|                       | Cennemse Skrivning                   | 0621 |

Ved hjælp af denne skærm kan du oprette nye konti og tilføje et nyt individuelt billede for hvert enkelt medlems konto.

For at oprette en ny konto skal du klikke på **+Tilføj**. Den ny konto vises i venstre side af skærmen. Klik på billedet for den ny konto, og indtast navnet i feltet Medlemsnavn. Du kan så vælge et billede under Medlemsbillede. Alternativt kan du vælge et mere personligt billede ved at klikke på ikonet **Gennemse**. Dette vil sætte dig i stand til at vælge et billede blandt alle billedfiler på din computer. For at slette en uønsket brugerkonto skal du klikke på kontoen for at markere den og derefter klikke på **X slet** øverst i feltet.

# Enhedsadministration

Indstillingsmenuen også giver dig mulighed for at åbne siden **Enhedsadministration**. Siden giver dig mulighed for at slå medieservere til og fra, kontrollere de avancerede indstillinger og slette uønskede servere.

| Knhedsadr | ninistration         |                 |       |                   |    | × |
|-----------|----------------------|-----------------|-------|-------------------|----|---|
| 👗 Kon     |                      | ion 📒 Enh       | iedsa | dministration     |    |   |
| × Slet    | R Aktiver            | 🔒 Deaktiver     |       | Avanceret visning |    |   |
| Enhedsna  | avn<br>V Rondoror (7 | 75012026 1f14 0 | fid a | 651 45da1920d2a   | 1  |   |
| ACEL A    | v Renderer (i        | 12830-1114-5    | inu-a | 001-400816390280  | )  |   |
|           |                      |                 |       |                   |    | _ |
|           |                      |                 |       |                   |    |   |
| -         |                      |                 |       |                   |    | - |
|           |                      |                 |       |                   |    |   |
|           |                      |                 |       |                   |    | _ |
| -         |                      |                 |       |                   |    |   |
|           |                      |                 |       |                   |    | _ |
| Acer A    | V Renderer (7        | 75e12a36-1f14-9 | f1d-a | 651-45da1839d2a(  | )) |   |

For at slå en server til eller fra skal du afhængigt af serverens nuværende status markere serverens navn og vælge **Aktiver** eller **Deaktiver**.

For at kontrollere de avancerede indstillinger skal du markere serveren og klikke på **Avanceret visning**. Så får du vist alle serverens nuværende indstillinger og oplysninger.

For at slette en server skal du markere den og klikke på Slet.

## Avancerede indstillinger

Hvis du vælger Avancerede indstillinger, åbnes den avancerede indstillingsmenu. Denne menu vil give dig mulighed for at justere mange af de avancerede funktioner i MG3001-p.

| Avancerede indstilli | nger     |                   |           |
|----------------------|----------|-------------------|-----------|
| Biblioteker          | Serverad | ministration      | Diverse   |
| Media opsætr         | iing     | CDDB              | Opsætning |
| Format               |          |                   |           |
| Windows Media Aud    | lio      |                   | ~         |
| Lille                |          |                   | Bedst     |
| Kvalitet 🦳           |          | (                 | <b>_</b>  |
| 1                    | 128 kbp  | s, 44 kHz, stereo | 1 1       |
|                      |          |                   |           |
|                      |          |                   |           |
|                      |          |                   |           |
|                      |          |                   |           |
|                      |          |                   |           |
|                      |          |                   | d Apply   |

Klik på den tilsvarende fane for at åbne den funktion, du ønsker at ændre.

### Biblioteker

Klik på Biblioteker, og du kan indstille placeringen af filer, når du plukker sange fra en cd eller kopierer billeder, musik og video fra udtagelige USB 2.0-lagerenheder.

| Avancerede indstilli                                     | nger                                                                                                    |                  | X          |  |  |  |  |
|----------------------------------------------------------|----------------------------------------------------------------------------------------------------|------------------|------------|--|--|--|--|
| Media opsætr                                             | ning                                                                                                    | CDDB             | Opsætning  |  |  |  |  |
| Biblioteker                                              | Servera                                                                                                    | dministration    | Diverse    |  |  |  |  |
| Bibliotek for CD ripping                                 | 9                                                                                                    |                  |            |  |  |  |  |
| C:\Documents and Se<br>Bibliotek til kopiering a         | C:\Documents and Settings\All Users\Documents\My Music   Bibliotek til kopiering af musik fra flytbare diske          |                  |            |  |  |  |  |
| C:\Documents and Se<br>Bibliotek til kopiering af        | C:\Documents and Settings\All Users\Documents\My Music 🔍<br>Bibliotek til kopiering af billedfiler fra flytbare diske |                  |            |  |  |  |  |
| C:\Documents and Se                                      | ettings\All User                                                                                                    | s\Documents\My F | Pictures 🖌 |  |  |  |  |
| Bibliotek til kopiering af videofiler fra flytbare diske |                                                                                                    |                  |            |  |  |  |  |
| C:\Documents and Se                                      | ettings\All User                                                                                                    | s\Documents\My \ | Aideos 🔽   |  |  |  |  |
|                                                          | 0                                                                                                    | Cance            | el Apply   |  |  |  |  |

For at skifte placering skal du klikke på boksen ved siden af adressen og vælge en anden destinationsmappe.

Klik på **Skrivning** for at bekræfte, og klik derefter på **OK** for at lukke boksen.

#### Serveradministration

Klik på Serveradministration for at kontrollere egenskaberne af medieserverne på dit netværk.

Klik på pilen og vælg en server fra rullemenuen. Du kan derefter kontrollere detaljerne vedrørende serveren.

| Avan                                 | erede indstill                                                                                                    | inger                                                                                           |                                                       |           |
|--------------------------------------|----------------------------------------------------------------------------------------------------|-------------------------------------------------------------------------------------------------|-------------------------------------------------------|-----------|
|                                      | Media opsætning CDDB                                                                                                    |                                                                                                 |                                                       | Opsætning |
|                                      | Biblioteker                                                                                                    | Serverad                                                                                        | dministration                                         | Diverse   |
|                                      | Servemavn                                                                                                    | Acer MediaSer                                                                                   | ver (tpe9110407b)                                     | ~         |
| S                                    | erveropsætning —                                                                                                    | Acer MediaSen                                                                                   | ver (tpe9110407b)                                     |           |
| S<br>S<br>U<br>F<br>F<br>N<br>N<br>N | erver Navn: Acer<br>erver ID: 04adab<br>RL: http://10.36.<br>abrikant: Acer Con<br>abrikant: URL: http:<br>lodel Nummer: 00<br>lodel Beskrivelse:<br>Acer AV Media Si | MediaServer (bp<br>15-6658-4188-9fr<br>151.144-52053/<br>p<br>p<br>://www.acer.co<br>1<br>erver | 99110407b)<br>90-09ed24358d29<br>m/<br><u>Aktiver</u> | Deaktiver |
|                                      |                                                                                                    | O                                                                                               | Cance                                                 | Apply     |

Du kan også **Deaktiver** eller **Aktiver** medieserveren ved hjælp af denne menu ved at klikke på den tilsvarende knap afhængigt af den nuværende status.

Klik på **Skrivning** for at gemme dine indstillinger, og klik på **OK** for at lukke menuen.

#### Diverse

Klik på Diverse for at vælge, om du vil starte Acer automatisk, når du starter dit system op.

Klik på afkrydsningsfeltet og derefter **Skrivning** for at gemme dine indstillinger. Klik på **OK** for at bekræfte.

#### Media opsætning

Klik på Media opsætning for at justere kvaliteten af de musikfiler, der er oprettet af eConsole, når du kopierer filer fra en cd.

| Avancerede indstilli | nger     |                                 |          |
|----------------------|----------|---------------------------------|----------|
| Biblioteker          | Serverad | ministration                    | Diverse  |
| Media opsætn         | ing      | CDDB O                          | psætning |
| Format               |          |                                 |          |
| Windows Media Aud    | lio      |                                 | *        |
| Lille                |          |                                 | Bedst    |
| Kvalitet             |          |                                 |          |
|                      | 128 kbp  | s, <mark>44 k</mark> Hz, stereo |          |
|                      |          |                                 |          |
|                      |          |                                 |          |
|                      |          |                                 |          |
|                      |          |                                 |          |
|                      |          |                                 |          |
|                      | OF       | Cancel                          | Apply    |

Vælg den type fil, du ønsker at ændre, fra rullemenuen, og flyt derefter skyderen for at vælge den ønskede kvalitet.

Klik på **Skrivning** for at gemme dine indstillinger, og klik på **OK** for at lukke menuen.

Vigtigt: Husk, at filer i bedre kvalitet optager mere lagerplads på din harddisk.

#### CDDB Opsætning

Klik på CDDB Opsætning for at ændre detaljerne vedrørende den internetmusiktjeneste, der benyttes til at indhente oplysninger om musikfiler.

Tjenesten benyttes af eConsole til automatisk at finde oplysninger og albumcovers for musikfiler, som du gemmer i dit bibliotek.

| ancerede indstilling        | jer           |               |              | × |  |
|-----------------------------|---------------|---------------|--------------|---|--|
| Biblioteker                 | Servera       | dministration | Diverse      |   |  |
| Media opsætning             | 9             | CDD           | )B Opsætning |   |  |
| Brug CDDB Service           |               |               |              |   |  |
| CDDB Server                 |               |               | Port         |   |  |
| freedb.freedb.org           |               | *             | 80           |   |  |
| Netværksplacering           |               |               |              |   |  |
| /~cddb/cddb.cgi             |               |               |              |   |  |
| Proxy Server<br>Ingen proxy |               | *             |              |   |  |
| Proxy IP                    |               |               | Port         |   |  |
|                             |               |               | 80           |   |  |
| Autovalg, hvis der fir      | ndes flere C[ | DDB matches   |              |   |  |
|                             | 0             | K Car         | ncel Apply   | , |  |

Ved hjælp af denne menu kan du slå tjenesten til og fra, skifte server og ændre serverens avancerede funktioner.

Bemærk: Acer anbefaler, at du ikke ændrer disse indstillinger.

# Få hjælp

Du har adgang til hjælp, hvis du kommer ud for problemer, når du benytter eConsole-softwaren.

Klik på en af hjælpeknapperne i øverste højre hjørne eller nederst til venstre på proceslinjen.

Det vil åbne hjælpemenuen på skærmen.

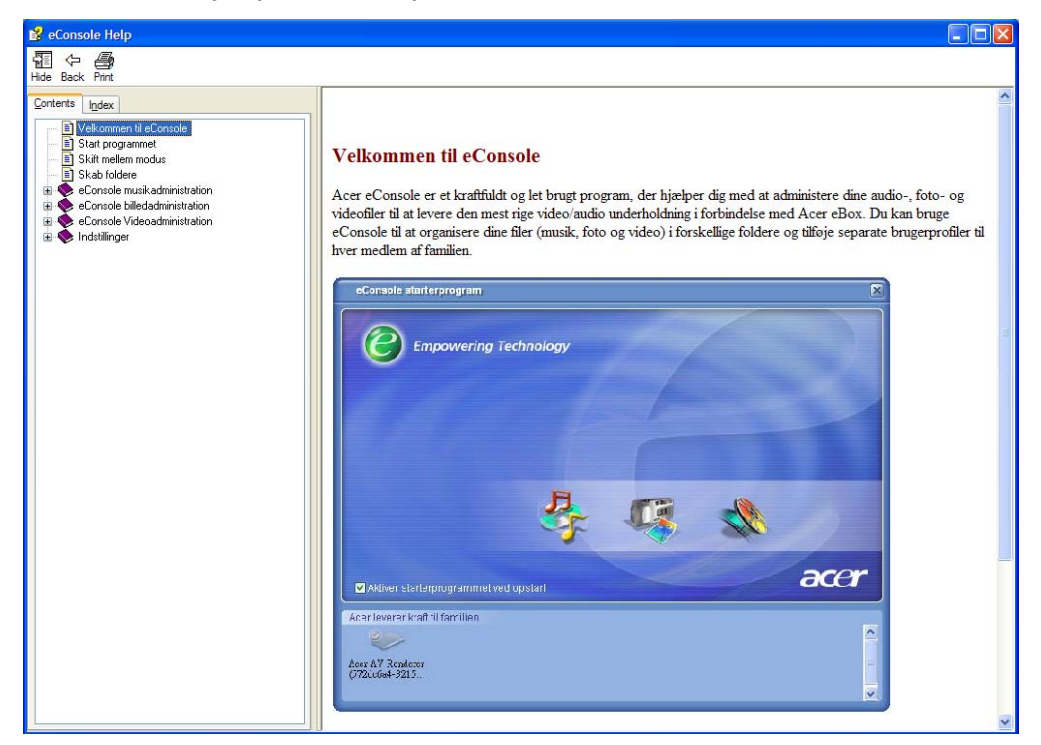

Hjælpemenuen giver dig oplysninger og instruktioner om brug af eConsole. Du skal bare klikke på et emne i venstre indholdsafsnit for at få oplysningerne frem.

Hvis dit spørgsmål ikke er blevet besvaret ved opslag i hjælpemenuen, så kontakt din lokale Acer-forhandler for at få yderligere hjælp.

Du kan også finde oplysningerne på Acers websted: http://global.acer.com

# 5 Brug af din Acer MG3001-p

Dette afsnit viser, hvordan du indstiller din MG3001-p, første gang du tænder for den. Desuden viser afsnittet også, hvordan du springer mellem menuerne og betjener de forskellige funktioner i din MG3001-p-konsol.

# Opsætning af din MG3001-p

### Opsætningsguiden

### Velkomstskærm

Den første gang du tænder for din MG3001-p, vil dit tv vise velkomstmeddelelsen på skærmen. Tryk på **OK** for at begynde opsætningsprocessen. Skærmen 'Sprog Opsætning' vises.

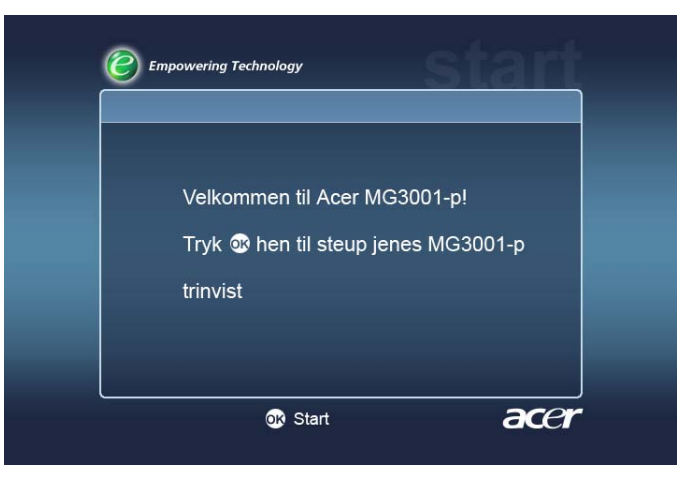

Bemærk: Hvis du ikke kan se meddelelsen, så se afsnittet Fejlfinding.

### Sprog Opsætning

Benyt piltasterne **OP** eller **NED** på fjernbetjeningen for at markere det ønskede sprog. Tryk på **OK** for at vælge det markerede. Skærmen 'Dato / Tid Indstillinger' vises.

| Sprog Opsætning | 1/2 🔺 🎙 |
|-----------------|---------|
| English         |         |
| Deutsch         |         |
| Français        |         |
| Español         |         |
| Nederlands      |         |
| Italiano        |         |
| Bansk           |         |
| Português       |         |

### Dato / Tid Indstillinger

Benyt piltasterne VENSTRE og HØJRE for at markere den boks, du ønsker at ændre. Tryk på OK, og to pile viser, at du nu kan ændre værdien.

Brug tasterne **OP** og **NED** eller de numeriske taster til at justere værdien i det fremhævede felt. Når værdien er indstillet korrekt, så tryk på OK, og benyt derefter HØJRE til at gå til næste boks.

Når den korrekte dato og den lokale tid er indstillet korrekt, så tryk på OK, mens boksen Næste er markeret, for at gå til skærmen Netværksindstillinger >Konfiguration Valg.

| ato / Tid Inds | tillinger | _ |       |   |       |
|----------------|-----------|---|-------|---|-------|
|                | Måned     |   | Dag   |   | År    |
| Dato:          | Ĵ         | 1 | 1     | / | 2000  |
|                | Time      |   | Minut |   |       |
| Tid (24t.):    | 0         |   | 30    |   | Næste |

### Netværksindstillinger >Konfiguration Valg

Benyt knapperne **OP** og **NED** for at vælge den type netværk, du ønsker at tilslutte din MG3001-p til.

| Netvæ | rksindstillinger > Konfiguration \ | aig |
|-------|------------------------------------|-----|
|       | Trådløs (Access Point)             |     |
|       | Kabel (Ethernet)                   |     |
|       | Trådløs (Ad Hoc)                   |     |

Hvis din MG3001-p er tilsluttet ved hjælp af en trådløs LAN-opsætning, så følg nedenstående instruktioner.

Hvis din MG3001-p er tilsluttet ved hjælp af en Ethernet-opsætning via kabel, så spring 'Tilslutning af et kabelnetværk' over.

### Trådløse netværk

Hvis du har et trådløst netværksmiljø, skal du vælge mellem tilstandene Wireless (Ad Hoc) og Wireless (Infrastructure).

Indstillingen Ad Hoc benyttes for et trådløst peer-to-peer-netværk (pc-til-pc-netværk), som ikke indeholder en router eller et adgangspunkt. Indstillingen Infrastructure benyttes til netværk, som indeholder en router eller et adgangspunkt.

Vælg den type netværk, du ønsker, og tryk på OK for at fortsætte.

Bemærk: Se Glossary (Ordliste) for flere oplysninger om netværksterminologi.

### Oprette forbindelse til et tilslutningspunkt i et trådløst netværk

Vælg Trådløs (Access Point) hvorefter systemet vil søge efter dit trådløse LAN's netværksidentitet (eller SSID).

### Netværksindstillinger > SSID Valg

Hvis det virker, vil søgningen vise de tilgængelige adgangspunkter. Vælg SSID for det adgangspunkt, du ønsker at tilslutte til, og tryk på **OK**.

Hvis der kræves trådløs kryptering (WEP, wireless encryption), vil du derefter blive ført til krypteringssiden.

Hvis du ikke ønsker at bruge kryptering, skal du fortsætte med skærmbilledet Netværksindstillinger > Server valg i afsnittet 'Tilslutning af et kabelnetværk'.

| Netværksindstillinger > SSID valg |        | 1/2 🔺 🔻 |
|-----------------------------------|--------|---------|
| SSID                              | Signal | WEP     |
| Wireless_AP01                     | all    | Y       |
| Wireless_AP02                     | all    | Y       |
| Wireless_AP03                     |        | N       |
| Wireless_AP04                     | aul    | N       |
| Wireless_AP05                     | anti   | N       |
| Wireless_AP06                     |        | Y       |
| Wireless_AP07                     | ant    | N       |

### Netværksindstillinger > Trådløs Kryptering

Vælg krypteringstypen, og tryk på OK.

Indtast krypteringsnøglen til netværket, vælg Save og tryk på OK.

Fortsæt til skærmbilledet Netværksindstillinger > Server valg i afsnittet Tilslutning af et kabelnetværk.

| WEP       | 128bits-HEX |  |
|-----------|-------------|--|
| Key Index | : 1         |  |
| Key       |             |  |
|           | Gem         |  |

Du kan læse mere om trådløse netværksforbindelser og kryptering i krypteringsafsnittet i brugervejledningen.

### Tilslutning af et trådløst Ad Hoc-netværk

Vælg Trådløs (Ad Hoc), hvorefter systemet vil søge efter dit trådløse LAN's netværksidentitet (eller SSID).

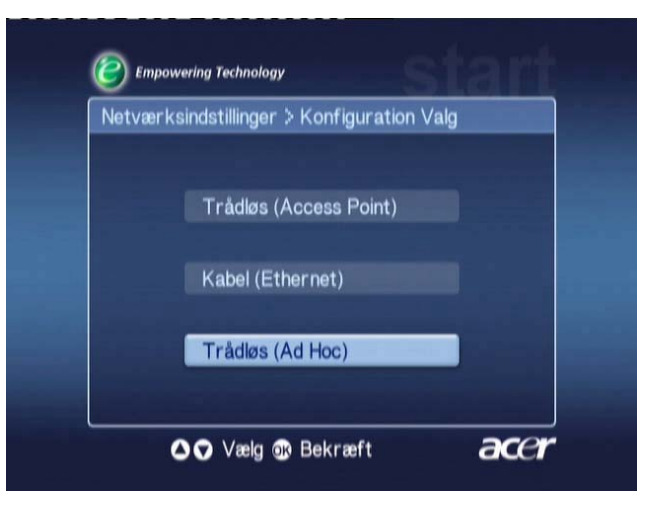

### Tilgængelige adgangspunkter

Hvis det virker, vil søgningen vise de tilgængelige adgangspunkter.

Hvis det ikke virker, vil du blive bedt om at kontrollere adgangspunktet og forsøge igen.

Når adgangspunktet er fundet, skal du vælge det af dem, du ønsker at oprette forbindelse til, og trykke på **OK**. MG3001-p vil derefter begynde at søge efter mediaservere, som benytter det valgte adgangspunkt.

Hvis det virker

| Ne | tværksindstillinger > SSID valg |          |     |
|----|---------------------------------|----------|-----|
|    | SSID                            | Signal   | WEP |
| 8  | Wireless_AP01                   | all      | Y   |
|    | Wireless_AP02                   |          |     |
|    | Wireless_AP03                   |          |     |
|    | Wireless_AP04                   |          |     |
|    | Wireless_AP05                   | anti     |     |
|    | Wireless_AP06                   |          |     |
|    | Wireless_AP07                   | - Inter- | N   |

Empowwring Technology Notwarksindstillinger Access Point kunne ikke findes 1. Kontrolier at access point er tændt. 2. Tryk på Tilbage for at scanne igen. 3. Tryk på OK for at gemme uden forbindelse.

① Tilbage 😳 Fortsæt

acer

Hvis det ikke virker

### Netværksindstillinger > Server valg

Hvis det virker, vil du få vist en liste over mediaservere, som benytter dette adgangspunkt.

Hvis det ikke virker, vil du blive bedt om at kontrollere serveren og forsøge igen.

Vælg mediaserveren, og tryk på **OK** for at bekræfte.

Hvis det virker

Hvis det ikke virker

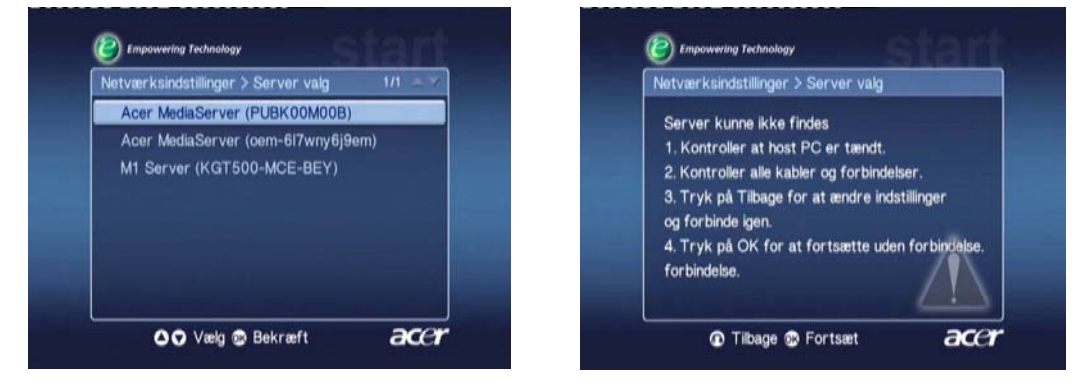

Afslutningsskærmen vises. Tryk på **OK** for at begynde at benytte din MG3001-p.

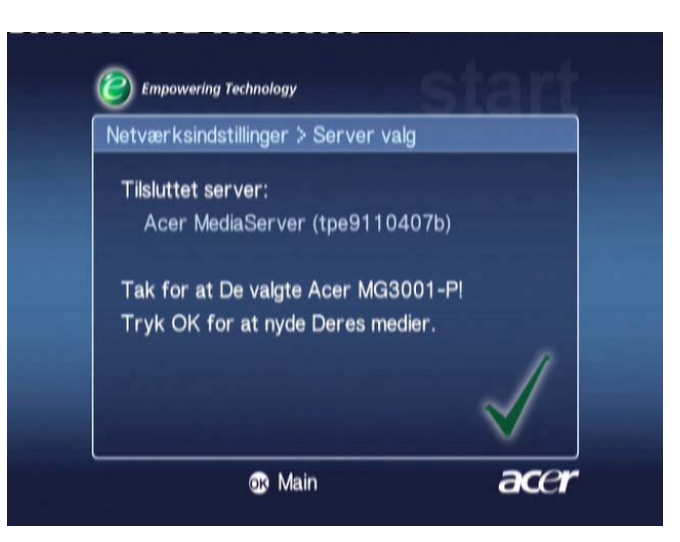

Hjemmesiden MG3001-p mediagateway vises, og du er klar til at afspille dine media.

Tillykke! Din opsætning er færdig.

**Bemærk:** Hvis du har problemer med opsætningsprocessen, så se afsnittene <u>Technical</u> <u>Glossary</u> (Teknisk ordliste) og <u>Troubleshooting</u> (Fejlfinding) i denne brugervejledning.

Hvis problemerne fortsætter, så kontakt din lokale Acer-forhandler.

### Tilslutning af et kabelnetværk (Ethernet)

Vælg Kabel (Ethernet), og tryk på OK for at konfigurere netværksforbindelsen.

### Netværksindstillinger > Server valg

Hvis der findes en server, vil systemet vise de tilgængelige mediaservere.

Hvis der ikke kan findes en server, vises en fejlmeddelelse. Følg instruktionerne, og forsøg derefter at søge efter din konsol igen. Vælg den server, du ønsker at oprette forbindelse til, og tryk på **OK**.

Hvis problemerne fortsætter, så se afsnittet Troubleshooting (fejlfinding).

Hvis det virker

Hvis det ikke virker

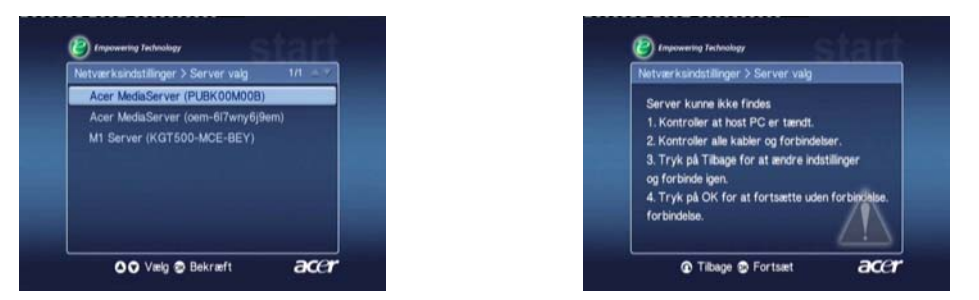

Du vil blive ført til skærmen afslutning. Tryk på OK igen for at afslutte.

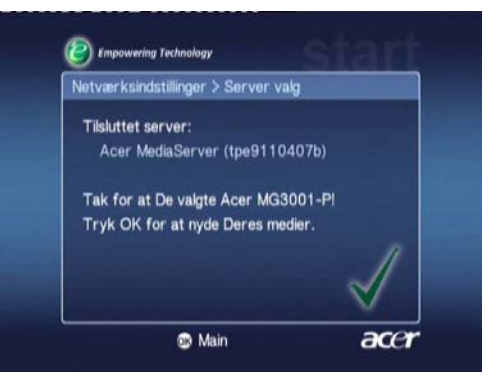

MG3001-p media gateway hjemmeside vises, og du er klar til at begynde at nyde dit media.

Tillykke! Din opsætning er færdig.

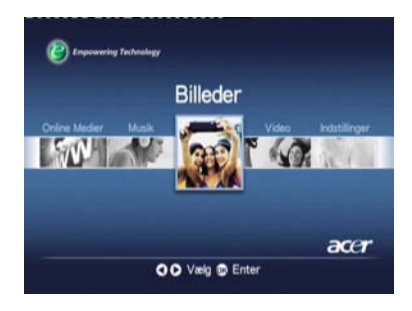

## Firmwareopdateringer

Firmwareopdateringer er programrettelser, som producenten stiller til rådighed for at rette problemer i programmer eller tilføje nye funktioner til din hardware.

Du skal muligvis fra tid til anden opdatere firmwaren til din Acer MG3001-p.

For at opdatere firmwaren skal du åbne menuen **Firmware Update** (Firmwareopdatering) via **Indstillingsmenuen**. På skærmen vises din nuværende Firmwareversion.

For at søge efter eventuelle tilgængelige opdateringer skal du vælge **Skan for opdateringer** og trykke på **OK**. Systemet vil herefter skanne for eventuelle tilgængelige software-opdateringer.

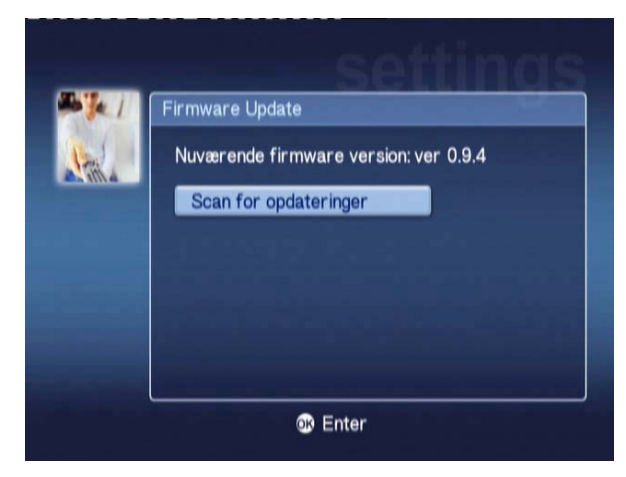

Hvis der ikke aktuelt findes tilgængelige opdateringer, så vises meddelelsen "No new version was found" ("Der blev ikke fundet nogen ny version"). Tryk på **BACK**-knappen for at vende tilbage til hovedmenuen og fortsætte med at benytte din MG3001-p.

Hvis der er en tilgængelig opdatering, så vises opdateringsskærmbilledet.

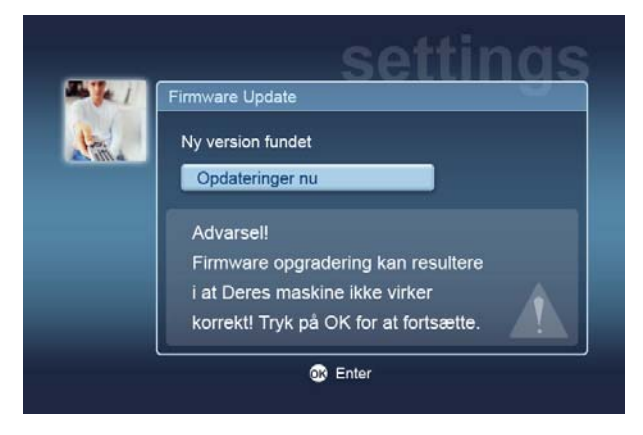

Da en firmwareopdatering indebærer ændringer af softwaren for din Acer MG3001p, vil meddelelsen være ledsaget af en standardadvarsel om firmwareopdateringer.

Tryk på OK **for at begynde opdateringsprocessen.** Der vises et downloadskærmbillede, så du holdes opdateret om downloadprocessen.

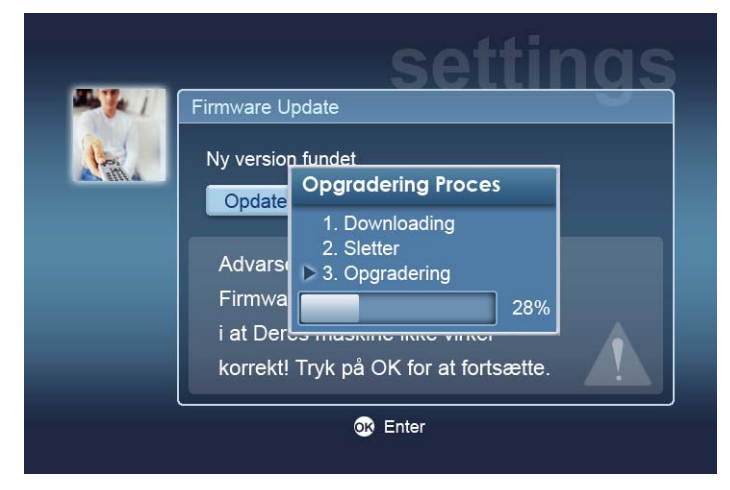

**Bemærk:** Et slettetrin er ikke nødvendigt for alle opdateringer. Hvis det er tilfældet, så vises kun to trin under opdateringsprocessen.

Når installationsprocessen er afsluttet, vises afslutningsskærmbilledet.

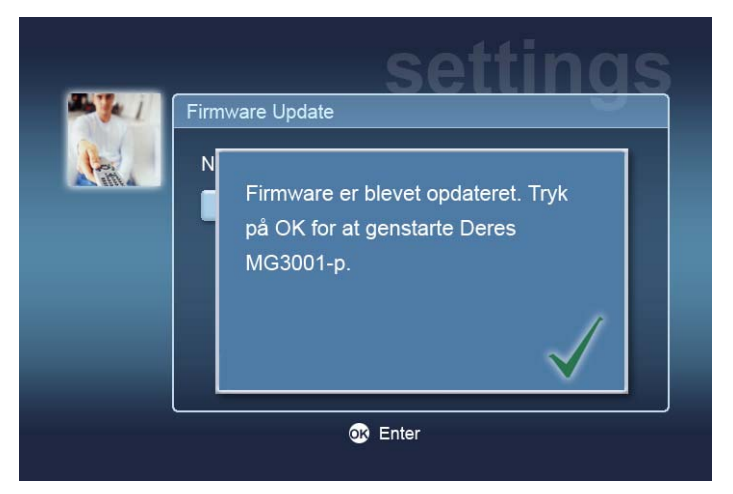

Tryk på **OK** for at genstarte din MG3001-p og vende tilbage til hovedmenuen.

### Nulstilling til fabriksindstillingerne

Hvis du komme ud for problemer med din MG3001-p, så kan det blive nødvendigt at nulstille konsollen. For at gøre det skal du stikke en papirklips ind i nulstillingshullet bag på konsollen. Det vil nulstille maskinen til fabriksindstillingerne.

# Betjening af Acer MG3001-p

Der findes flere måder at betjene og navigere rundt i MG3001-ps brugergrænseflade på. Det følgende afsnit giver detaljer og tips om, hvordan du betjener din konsol effektivt.

# Tips til navigering

Fjernbetjeningen benyttes til at navigere mellem forskellige tilstande og funktioner i Acer MG3001-p.

piletasterne og de omgivende taster kan benyttes til hurtigt og nemt at navigere rundt mellem forskellige funktioner og menuer.

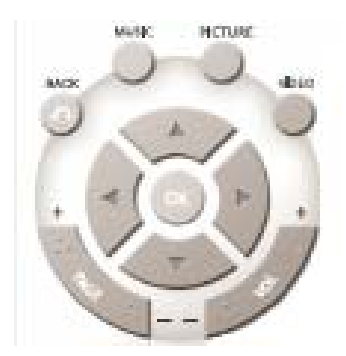

Navigationsknapperne **OP**, **NED**, **VENSTRE** og **HØJRE** benyttes til at flytte markeringsboksen mellem valgmulighederne på skærmen. Tryk på **OK** for at vælge den markerede valgmulighed.

BACK-knappen vil føre dig til den forrige skærm.

**VIDEO-**, **MUSIC-** og **PICTURE-**knapperne fungerer som genveje og vil føre dig direkte til den pågældende menu.

Nederst på fjernbetjeningen findes fire farveknapper: RØD, GRØN, GUL og BLÅ.

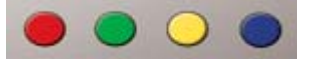

Disse farveknapper fungerer som genveje, men funktionen af den enkelte knap ændres afhængigt af den aktuelle skærm. En nem guide nederst på skærmen fortæller dig, hvilken funktion den enkelte farveknap har, når den er tilgængelig.

# Navigation ved hjælp af konsolknapper

Det er også muligt at betjene din Acer MG3001-p ved hjælp af styretasterne under displayet og under konsollens klaplåg.

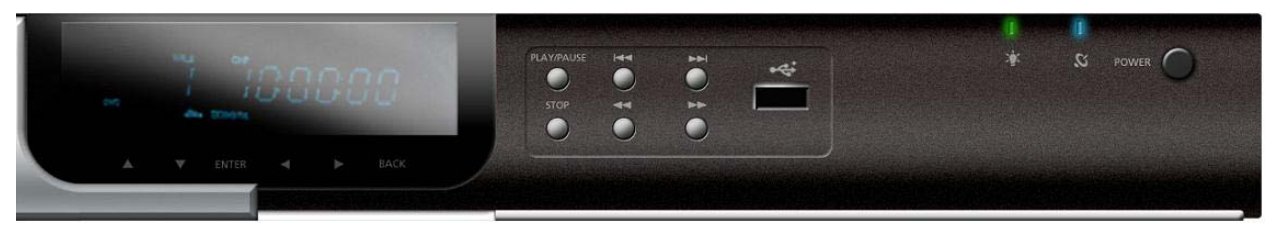

piletasterne, OK-tasten og BACK-knappen umiddelbart under displayet udfører de samme funktioner som de tilsvarende knapper på fjernbetjeningen.

De kan benyttes til at styre din MG3001-p, hvis du skulle have forlagt fjernbetjeningen eller er nødt til at handle hurtigt.

Under konsollens klaplåg findes desuden standardmediekontrolknapperne, som kan benyttes til start og stop, hurtig fremspoling, tilbagespoling, hop fremad og hop tilbage under afspilning af dine mediefiler.

## Skærmtastaturet

Når du bliver bedt om at indtaste tekst i et felt på skærmen, skal du benytte skærmtastaturet. Skærmtastaturet vises automatisk.

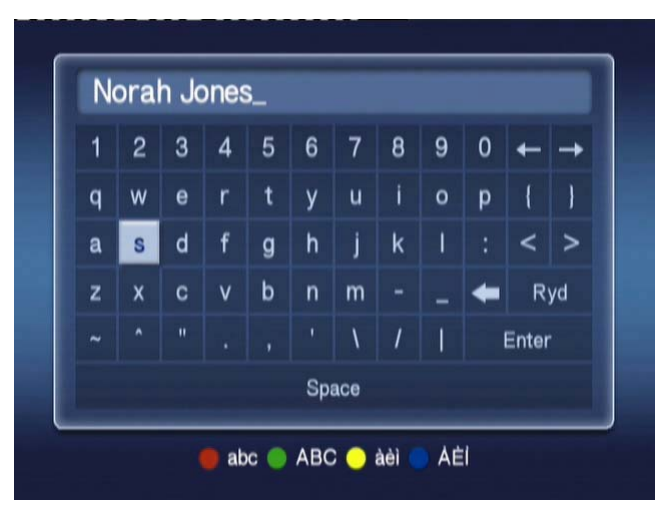

Skærmtastaturet er vist nedenfor.

Skærmtastaturet benyttes til at indtaste data som for eksempel mappenavne, sangtitler til brug for søgninger og andre, lignende oplysninger.

For at benytte tastaturet skal du markere det ønskede tegn ved hjælp af **piletast**erne på fjernbetjeningen og trykke på **OK**-knappen.

# Acer MG3001-p-hovedmenuen

Når du tænder din MG3001-p, får du vist hovedmenuen på dit tv. Fra denne menu er det nemmere at få adgang til den enkelte tilstand.

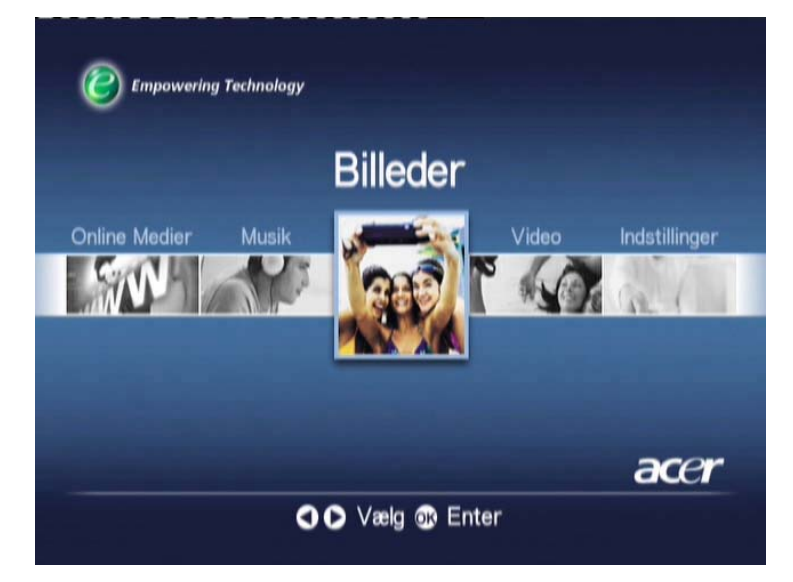

# Betjening af din Acer MG3001-p

Når du benytter din MG3001-p vil du støde på en række ikoner, som benyttes til at angive bestemte kommandoer og systemets nuværende status.

Følgende tabel er en kvikguide til betydningen af disse hyppigt benyttede ikoner.

# Ikonguide

| প্      | Random (Tilfældigt): Benyttes til at angive, når en afspilningsliste<br>skal afspilles i tilfældig rækkefølge.          |
|---------|----------------------------------------------------------------------------------------------------|
| 1)      | Repeat 1 (Gentag 1): Den aktuelle sang vil blive gentaget, indtil<br>gentagelseskommandoen annulleres.                  |
| U       | Repeat (Gentag): Det aktuelle album eller afspilningsliste vil blive gentaget, indtil gentagelseskommandoen annulleres. |
| $\odot$ | Album: Angiver et album indeholdende flere sange.                                                                       |
|         | Mappe: Angiver en mappe indeholdende flere filer.                                                                       |

|   | Song: Angiver en enkelt sang.                                                                    |
|---|--------------------------------------------------------------------------------------------------|
|   | Program: Angiver en sang, som er blevet tilføjet til en aktuel,<br>midlertidig afspilningsliste. |
|   | Play (Afspil): Angiver den sang, der afspilles.                                                  |
| - | Funktion ikke tilgængelig: Angiver, at den valgte funktion ikke<br>er tilgængelig lige nu.       |
|   | Loading (Indlæsning): Vises i midten af skærmen, når der<br>indlæses et nyt skærmbillede.        |

## Musiktilstand

Med Acer MG3001-p kan du afspille musikfiler, som er blevet organiseret på din Acercomputer med eConsole-softwaren, ved hjælp af dit tv's lydsystem eller et digitalt lydsystem, som er sluttet til din MG3001-p.

Fra hovedmenuen skal du benytte venstre eller højre knap på fjernbetjeningen til at markere Music og trykke på **OK**. Du kan alternativt trykke på genvejsknappen **MUSIC**.

Musikhovedmenuen vises.

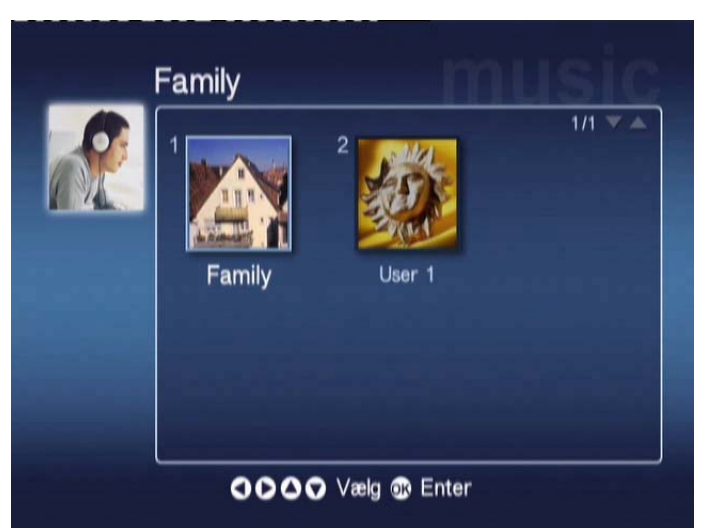

Benyt piletasterne til at vælge den ønskede mappe, og tryk derefter på **OK** for at åbne den. Så får du vist alle musikfiler (albums og sange), som findes i mappen.

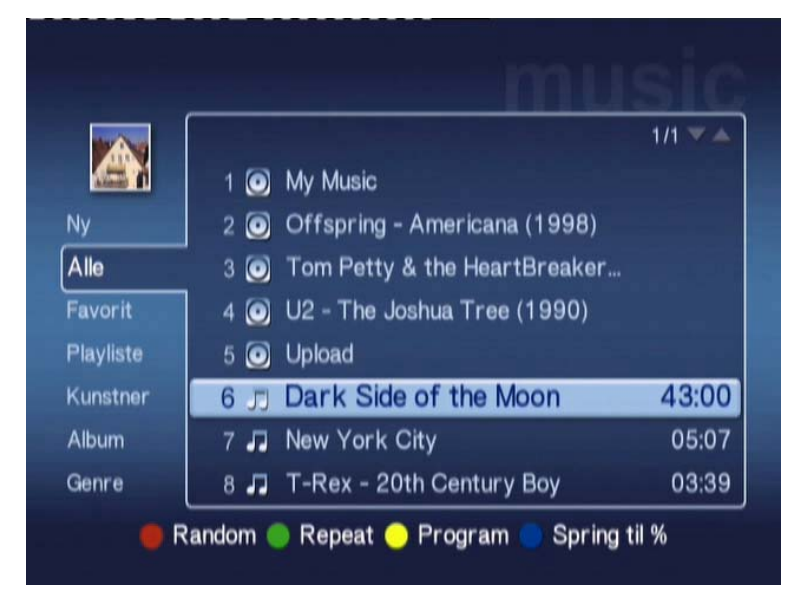

# Afspilning af en sang

For at lytte til en sang skal du markere den ved hjælp af piletasterne på fjernbetjeningen og trykke på **OK**. Der vises et grønt afspilningssymbol ud for sangen for at angive, at det er den sang, der afspilles. For at stoppe den sang, der afspilles, skal du trykke på **STOP**-knappen på fjernbetjeningen.

# Sangdetaljer

Når du afspiller en sang, vises sangens navn og tidsinformationer øverst på skærmen.

Når en sang afspilles, vises detaljer (eller metadata) på skærmen sammen med sangens længde og tidsoplysninger.

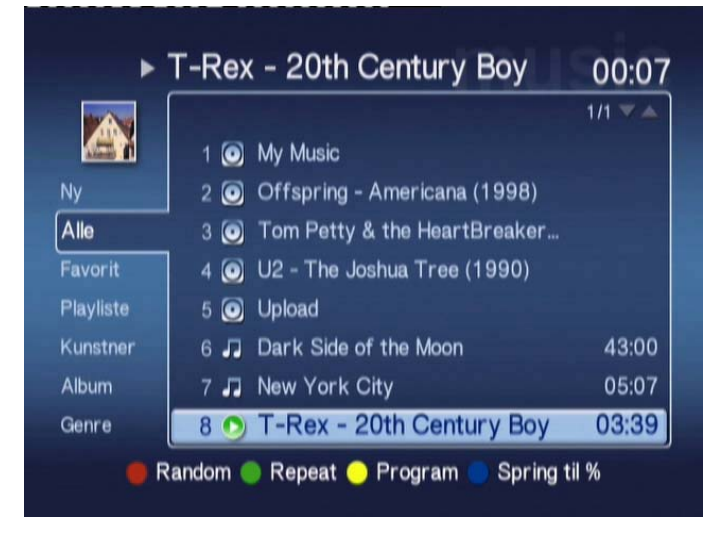

# Farvegenveje

Når en sang afspilles, vises farvegenvejene nederst på skærmbilledet..

Tryk på den **RØD**e knap for at aktivere **RANDOM**-tilstand. (Alle sange i pågældende mappe vil blive afspillet i tilfældig rækkefølge.)

Tryk en gang på den **GRØN**ne knap for at **REPEAT** (Gentage) den aktuelle sang, tryk to gange for at gentage hele albummet eller afspilningslisten. Tryk en gang til for at afbryde.

Tryk på den **GUL**e knap for at **PROGRAM**mere en sang til en midlertidig afspilningsliste. (Se <u>Programmering af sange</u>.)

Tryk på den **BLÅ** knap for at hoppe til næste sang i den aktuelt afspillede fil. Tryk på den blå knap, og der vises en menu, som beder dig indtaste et tal. Du kan kun indtaste et ciffer i feltet (1 = 10%, 2 =20%, 3 = 30% osv.)

Denne funktion er nyttig til at hoppe gennem lange filer. Hvis du for eksempel indtaster 5, vil du blive ført præcis halvvejs gennem en sang.

# Visningstilstand

Venstre menu viser dig valgmuligheder for, hvordan du ønsker at få vist musikfiler. Mulighederne omfatter visning efter Favorites (Foretrukne), Playlists (Afspilningsliste), Artist (Kunstner), Album, Song (Sang) og Genre. Marker den måde, du ønsker at få vist dine musikfiler på, og tryk på **OK**.

Albums vises ved hjælp af et diskikon, og et nodeikon angiver en sang.

For at åbne og undersøge indholdet af et album skal du markere albummet og trykke på **OK.** 

# Afspilningslister

Afspilningslister er endnu en nem måde at organisere dit musikbibliotek på. Afspilningslister kan indeholde musik fra flere mapper og indstilles til at afspille lydspor i den rækkefølge, du ønsker.

Afspilningslister oprettes på din pc ved hjælp af eConsole-softwaren. Se afsnittet **Oprettelse af afspilningslister** for flere detaljer.

## Aflytning af en afspilningsliste

For at lytte til en afspilningsliste skal du benytte piletasterne til at gå til afspilningslisten i venstre side af skærmen. Tryk på **OK**, og alle afspilningslister for den valgte bruger vises.

Gå til den ønskede afspilningsliste, og tryk på **OK** for at få vist detaljerne vedrørende afspilningslisten. Siden Playlist (Afspilningsliste) vil give dig detaljerne om hver enkelt sang på listen.

For at afspille en liste skal du markere listen ved hjælp af piletasterne og trykke på **OK**. Tryk på **STOP**-knappen for at standse afspilningen på et vilkårligt tidspunkt.

# Aflytning af foretrukne

For at lytte til dine foretrukne skal du benytte piletasterne til at gå til afspilningslisten i venstre side af skærmen. Tryk på **OK**, og alle mapper og sange i den valgte brugers favoritter vises.

Hop til den ønskede sang eller mappe, og tryk på **OK** for at få vist detaljerne. Siden Foretrukne vil vise dig detaljerne om hver enkelt sang eller mappe under Foretrukne.

For at afspille en sang eller liste skal du markere dit valg ved hjælp af piletasterne og trykke på **OK** eller **PLAY**.

### Programmering af sange

For at oprette en midlertidig programliste skal du markere den ønskede sang og trykke på **PROGRAM**-knappen. Programikonet vises ud for musikfilen (se sang 6

nedenfor). For at tilføje endnu en sang til programlisten skal du benytte piletasterne til at vælge endnu en sang og trykke på **PROGRAM**.

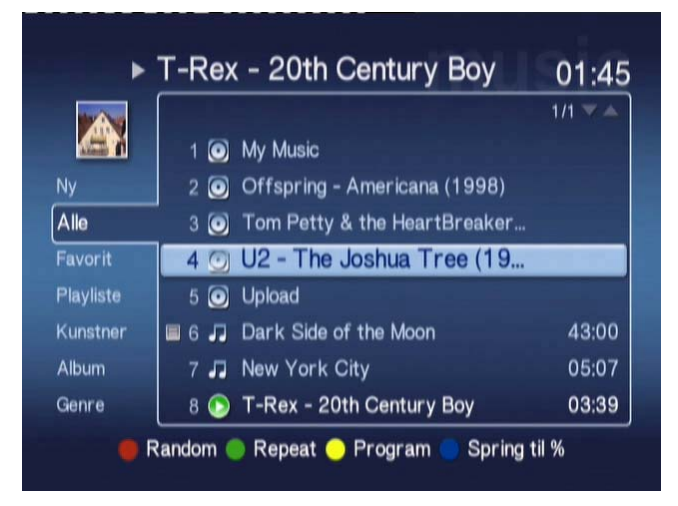

Du kan når som helst fjerne en musikfil fra listen ved at markere en programmeret sang og trykke på **PROGRAM**-tasten igen. Programikonet forsvinder.

For at afspille din programliste skal du trykke på PLAY-knappen.

For at fjerne en midlertidig programliste skal du trykke på **OPTION**-tasten på fjernbetjeningen, markere Yes og trykke på **OK** for at bekræfte dit valg.

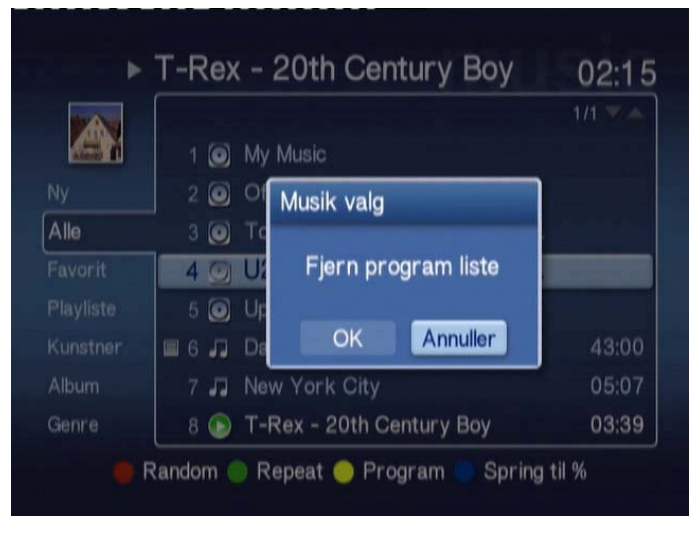

Se afsnittet <u>Generelle kommandoer</u> for oplysninger om kopiering af filer, åbning af filer fra et USB-drev og redigering af fildetaljer.

# Billedtilstand

Med Acer MG3001-p kan du se billedfiler på din Acer computer via dit tv med eConsole-softwaren.

# Visning af billedindhold

Fra hovedmenuen skal du benytte venstre eller højre knap på fjernbetjeningen til at markere Picture (billede) og trykke på **OK**. Du kan alternativt trykke på genvejsknappen **Billeder**.

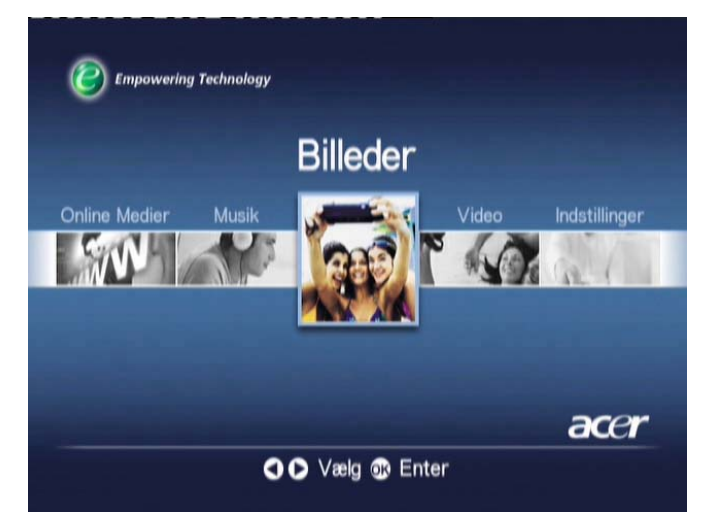

Billedehovedmenuen vises. Billedmapper har et lille ikon ud for referencenummeret, og billederne indeni vises som miniaturer. De enkelte billeder vises som miniaturer.

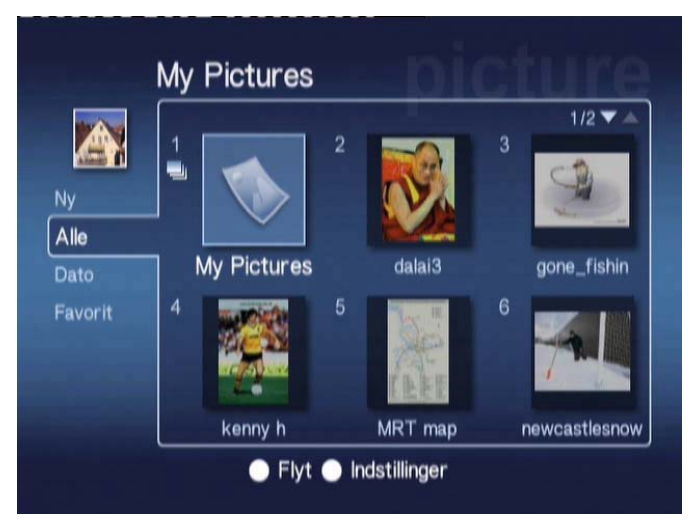

Der vises seks billeder ad gangen. Benyt piletasterne til at navigere mellem billederne og rulle mellem siderne. **PAGE UP** (Side op) og **PAGE DOWN** (Side ned) kan benyttes til at rulle hurtigt til næste side.

# Visning af billeder

For at lytte til en sang skal du markere den ved hjælp af piletasterne på fjernbetjeningen og trykke på **OK**. Billedet vises i fuld skærm.

Du kan når som helst åbne billedfiloplysningerne ved at trykke på INFO-knappen på fjernbetjeningen.

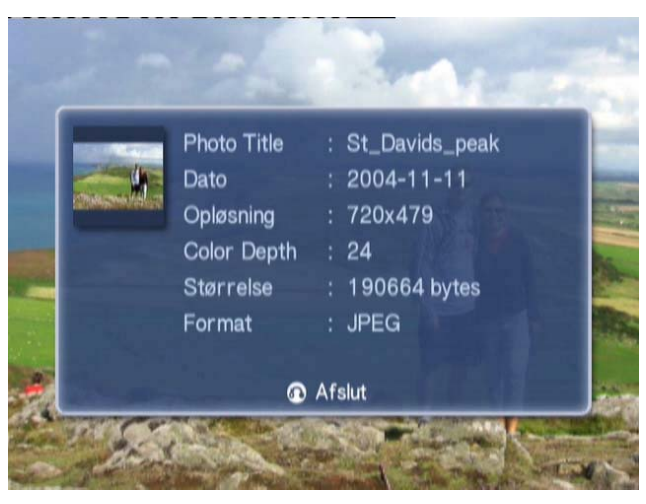

Når du ser en fil i billedtilstand kan du benytte piletasterne til at gå til det næste billede, som vises i billedtilstandsmenuen.

For eksempel kan du, mens du ser billede 1, trykke på venstre piletast og få vist billede 2, eller trykke på piletast ned for at få vist billede 3.

# Visningstilstand

Venstre menu giver dig mulighed for at bestemme, hvordan du ønsker at få vist dine billedfiler. Mulighederne omfatter visning efter New (Nye), All (Alle), Favorites (Foretrukne) og Date (Dato). Afhængigt af dine personlige indstillinger skal du ved hjælp af piletasterne markere den måde, du ønsker dine billedfiler vist på, og trykke på **OK**.

# Farvegenveje

Når et billede vises, skal du trykke på knappen OPTION, hvorefter farvegenvejene vises nederst på skærmen.

Tryk på den **RØD**e knap for at **ZOOME IND** på billedet. Tryk en gang til for at zoome yderligere ind.

Tryk på den **GRØN**ne knap for at **ZOOME UD** fra billedet, efter at du har zoomet ind. Tryk en gang til for at zoome yderligere ud.

Tryk på den **GUL**e knap for at **ROTERE** billedet 90 grader med uret. Tryk en gang til for at rotere billedet yderligere 90 grader.

Tryk på den **BLÅ** knap for at begynde et diasshow.

### Slideshows

(diasshow)Diasshow er en god måde at få vist samlinger af dine yndlingsbilleder. Du kan også få dem vist, mens du lytter til din yndlingsmusik, så du får en endnu bedre oplevelse.

## Visning af et diasshow

For at se et diasshow skal du benytte piletasterne til at gå til den mappe, du ønsker at se. Tryk på **OK** for at åbne mappen, og marker derefter et enkelt billede.

Tryk på **SLIDESHOW**-knappen for at begynde diasshowet. Tryk på **SLIDESHOW** igen for at holde pause. Tryk på knappen en gang til for at fortsætte.

Du kan når som helst trykke på BACK for at vende tilbage til billedtilstandssiden.

## Redigering af tidsintervallerne i diasshowet

For at skifte tidsforsinkelse for hvert enkelt dias under et diasshow skal du trykke på **OPTION**-knappen, mens du står i en billedmappe. Tidsintervalskærmbilledet vises.

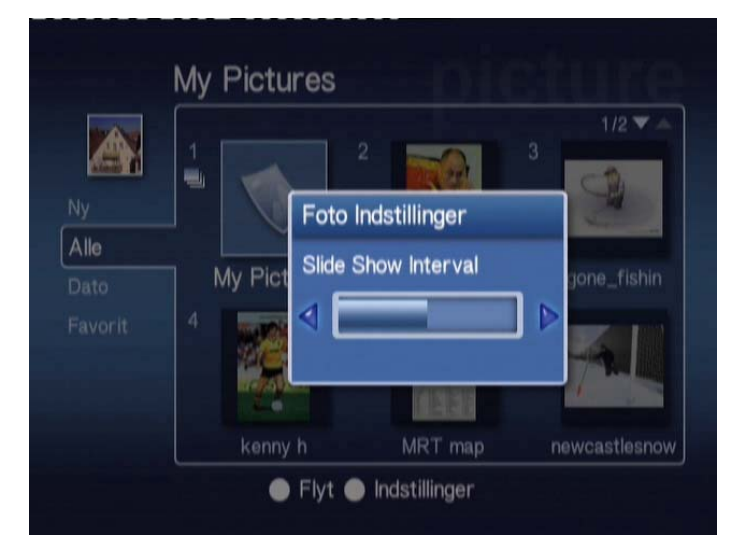

Benyt VENSTRE-knappen til at mindske og HØJRE-knappen til at øge tidsintervallet. (Det mindste tidsinterval er 3 sekunder, og det største er 20 sekunder.) Tryk på OK eller BACK for at gemme dine indstillinger og forlade menuen.
## Videotilstand

Med Acer MG3001-p kan du se videofiler på din Acer computer via dit tv med eConsole-softwaren.

### Visning af videoindhold

Fra hovedmenuen skal du benytte venstre eller højre knap på fjernbetjeningen til at markere Video og trykke på **OK**. Du kan alternativt trykke på genvejsknappen **VIDEO**.

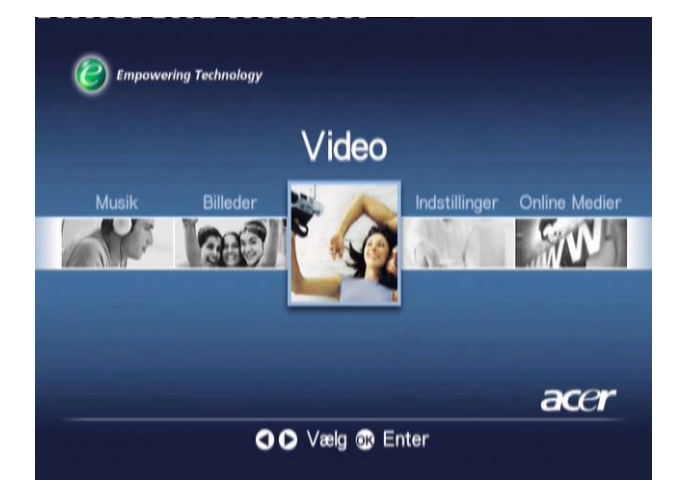

Videohovedmenuen vises.

Videomapper har et lille ikon ud for referencenummeret, og billederne indeni vises som miniaturer. De enkelte videoklip vises som miniaturer.

Gå til den ønskede mappe ved hjælp af piletasterne, og tryk på **OK**. Så får du vist alle videofiler, som findes i mappen. Den enkelte video vises som et miniaturebillede.

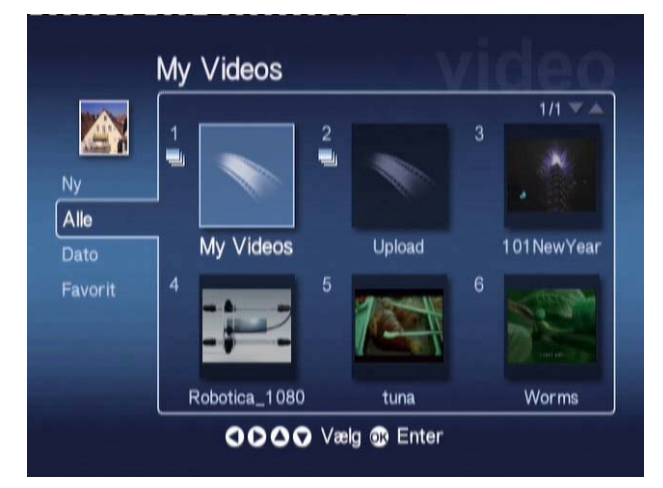

Der vises seks miniaturebilleder ad gangen. Benyt piletasterne til at hoppe mellem miniaturebillederne og rulle mellem sider. **PAGE UP** og **PAGE DOWN** kan benyttes til at rulle hurtigt mellem sider.

## Visning af videoer

For at se en video skal du markere den ved hjælp af piletasterne på fjernbetjeningen og trykke på **OK**- eller **PLAY**-knappen. Videoen afspilles. For at standse videoafspilningen skal du trykke på enten **STOP**- eller **BACK**-knappen.

Du kan når som helst fastfryse videoen under afspilningen ved at trykke på **PAUSE**-knappen. Tryk igen for at fortsætte.

Du kan når som helst åbne videooplysningerne ved at trykke på INFO-knappen på fjernbetjeningen. Så får du vist oplysningerne på skærmen.

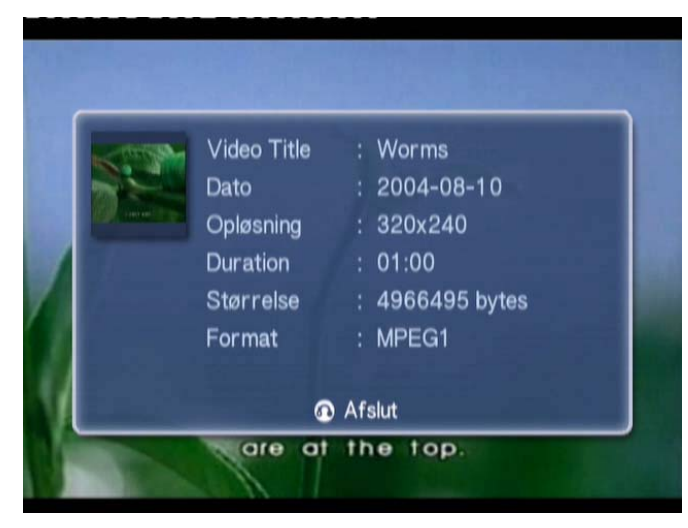

### Visningsmetode

I videotilstandshovedmenuen giver venstre menu dig mulighed for at vælge, hvordan du vil organisere visningen af dine videofiler. Mulighederne omfatter visning efter New, All, Favorites og Date. Afhængigt af dine personlige indstillinger skal du ved hjælp af piletasterne markere den måde, du ønsker dine billedfiler vist på, og trykke på **OK**.

### Farvegenveje

Når et videoklip vises, skal du trykke på knappen OPTION, hvorefter farvegenvejene vises nederst på skærmen.

Tryk på den **RØD**e knap for at slå lyden fra for hhv. venstre og højre højttaler og stereo.

Tryk på den **GRØN**ne knap for at indstille aspect ratio (billedformat) på skærmen til mellem **16:9** og **4:3**.

Tryk på den **GUL**e knap for at starte tilstanden billed-i-billed. Det videoklip, der vises, afspilles fortsat i et lille vindue, mens du vender tilbage til seksskærmsmenuen.

Tryk på den **BLÅ** knap for at vise detaljerne for videoklippet på skærmen.

## Billed-i-billed-tilstand (PIP, Picture-in-Picture mode)

Med Acer MG3001-p er det muligt at se en skærmversion eller få vist en video i et lille vindue, mens du åbner og ser en anden video.

Mens du ser en video, skal du trykke på **DISPLAY**-knappen for at gå tilbage til seksskærmsvideomenuen, men videoen afspilles fortsat i et lille vindue i nederste venstre hjørne af skærmen.

Vælg en video til ved hjælp af piletasterne, og tryk på **OK** eller **PLAY** for at begynde at se den anden video.

Tryk på **DISPLAY** for at gå tilbage til seksskærmsmenuen og flytte den anden video til det lille vindue.

Tryk på **STOP** for at standse afspilningen i det lille vindue.

Billed-i-billed-tilstanden (PIP-tilstanden) bliver automatisk slået fra, når du går ud af videotilstand.

Se afsnittet <u>Generelle kommandoer</u> for oplysninger om kopiering af filer, åbning af filer fra et USB-drev og redigering af fildetaljer.

## Generelle kommandoer

Generelle kommandoer er funktioner, som kan udføres i alle tre grundlæggende medietilstande: musik, billede eller video.

## Kopiering af medier

For at kopiere en mediefil skal du markere filen ved hjælp af piletasterne og trykke på **COPY** på fjernbetjeningen. Det åbner et popup-vindue, hvor du bliver bedt om at vælge en destinationsmappe.

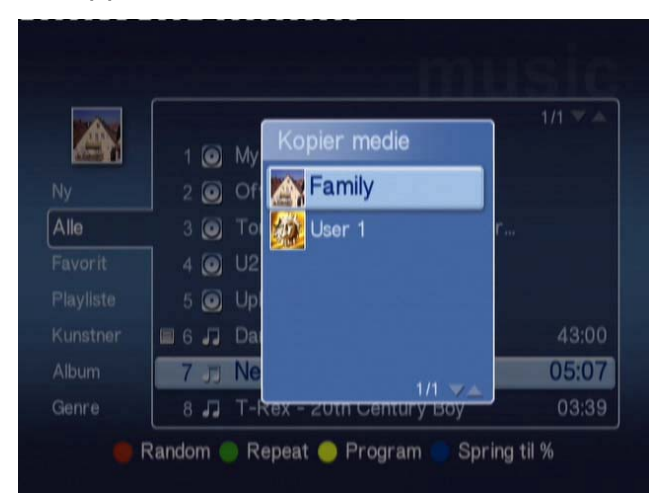

Vælge den ønskede mappe fra listen, og tryk på **OK**. MG3001-p vil så kopiere den valgte fil til den ønskede destination.

Der vises en statusindikator for kopieringen. Du kan når som helst afbryde kopieringsprocessen ved at trykke på **BACK**.

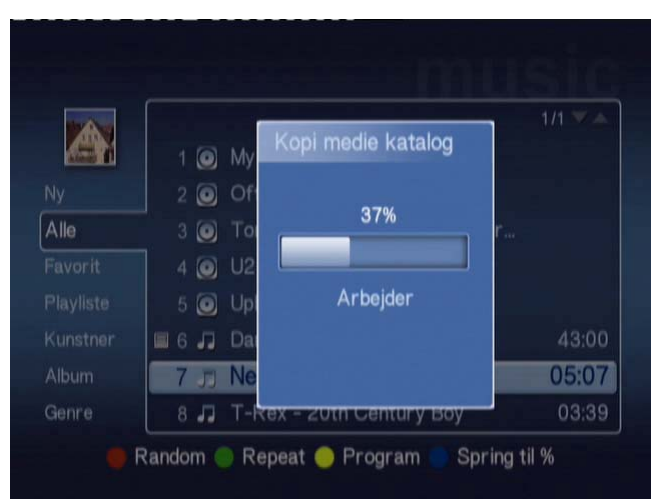

## Åbning af medie fra et USB 2.0-drev

For at åbne mediefiler fra et USB 2.0-pendrev skal du først indsætte drevet i USB 2.0stikket på forsiden af MG3001-p.

Når du åbner en af de tre medietilstande fra hovedmenuen, får du vist USB-enheden som et emne i listen over tilgængelige medier.

Billed-/videotilstand.

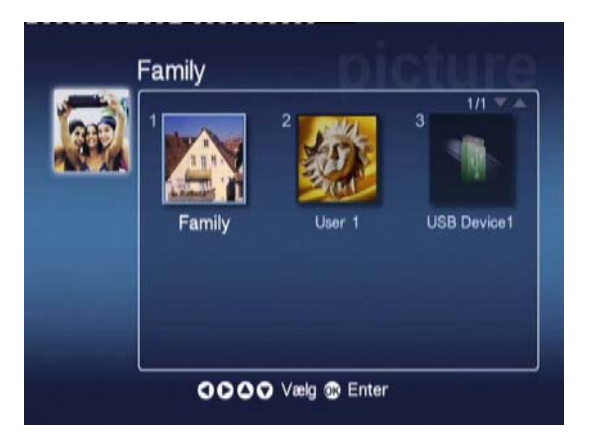

For at åbne mediet skal du markere USB-enheden og trykke på **OK**. Så får du vist alle de kompatible filer, der findes på lagringsenheden.

Du kan så kopiere filerne til en af dine mediemapper (som beskrevet ovenfor) eller afspille filen direkte fra drevet.

## Søgning efter filer

For at søge efter en fil skal du trykke på **SEARCH**-knappen, mens du står i medieindholdet i musik-, billed- eller videotilstand.

Skærmtastaturet vises.

| 1 | 2 | 3 | 4 | 5 | 6  | 7   | 8 | 9 | 0     | +     | -  |
|---|---|---|---|---|----|-----|---|---|-------|-------|----|
| q | w | е | r | t | у  | u   |   | 0 | р     |       |    |
| a | S | d | f | g | h  | j   | k |   |       | <     | >  |
| z | x |   | ۷ | b | n  | m   |   |   | +     | R     | yd |
|   |   |   |   |   |    |     | 1 | 1 | Enter |       |    |
|   |   |   |   |   | Sp | ace |   |   |       | Enter |    |

Indtast navnet på den fil, du søger efter, idet du vælger det enkelte bogstav ved hjælp af piletasterne og trykker på **OK** for at indtaste det.

Tryk på **OK** for at markere, og tryk på **ENTER**-knappen for at begynde søgningen.

Lidt efter vil systemet vise en liste over resultater, og du kan vælge den ønskede fil fra listen.

Hvis din søgning ikke giver noget resultat, vises en side med besked om, at ingen filer matchede søgekriteriet.

### Indstillingsmenu

Indstillingsmenuen benyttes til at skifte indstillingerne og detaljerne om din Acer MG3001-p. Du kan når som helst åbne indstillingssiden ved at markere Indstillinger på hovedmenuen og trykke på **OK**-knappen.

Indstillingssiden vises.

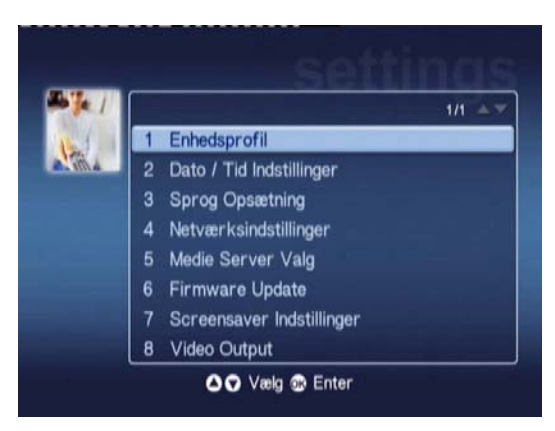

Du kan når som helst gå tilbage til hovedmenuen ved at trykke på **BACK**-knappen på fjernbetjeningen.

### Enhedsprofil (valgmulighed 1)

Marker Enhedsprofil, og tryk på **OK**, eller tryk på **1** på fjernbetjeningen for at åbne enhedsprofilsiden.

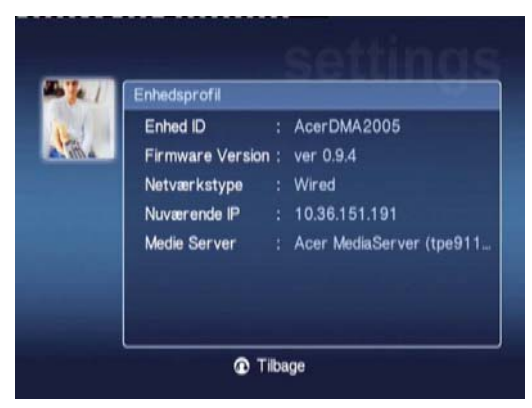

Du vil få vist basisoplysningerne om din MG3001-p og dens nuværende hardwareindstillinger.

Profilsiden viser dit nuværende enheds-ID, din firmwareversion (se Firmware Update for flere detaljer), din netværkstype, enhedens IP-adresse og detaljer om den nuværende medieserver.

### Dato-/tid Indstillinger (valgmulighed 2)

Marker Dato-/tid Indstillinger, og tryk på **OK**, eller tryk på **2** på fjernbetjeningen for at åbne dato-/tidsindstillingssiden.

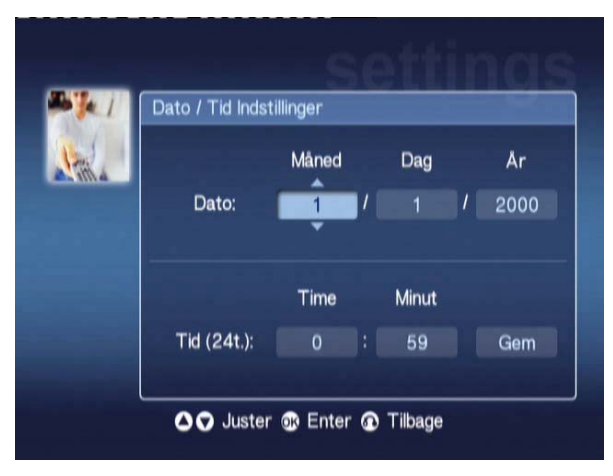

Det giver dig mulighed for at skifte dato- og tidsindstillingerne på din MG3001-p ved hjælp af samme fremgangsmåde som ved den indledende opsætning. Se afsnittet <u>Set</u> <u>Up Wizard</u> (Opsætningsguide) for yderligere oplysninger om indstilling af dato og tid.

### Sprog Opsætning (valgmulighed 3)

Marker **Sprog Opsætning**, og tryk på **OK**, eller tryk på 3 på fjernbetjeningen for at åbne sprogindstillingssiden.

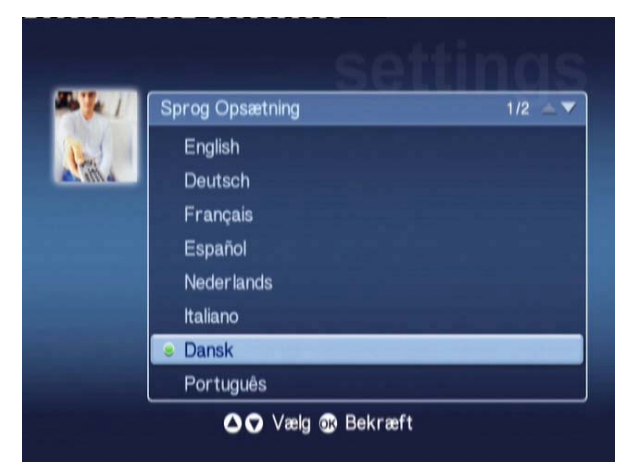

Det giver dig mulighed for at skifte betjeningssproget for din Acer MG3001-p.

For at skifte sprog skal du blot markere det ønskede sprog og trykke på OK.

### Netværksindstillinger (valgmulighed 4)

Marker Netværksindstillinger, og tryk på **OK**, eller tryk på **4** på fjernbetjeningen for at åbne netværksindstillingssiden.

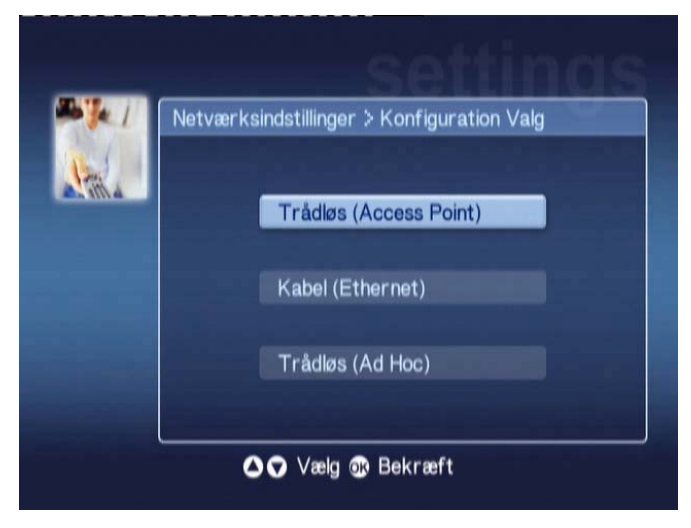

Det giver dig mulighed for at skifte den netværkstype, som din Acer MG3001-p aktuelt benytter (skift for eksempel fra kabel til trådløs).

Se afsnittet <u>Set Up Wizard</u> (Opsætningsguide) for yderligere oplysninger om at skifte netværksindstillinger.

### Medie Server Valg (valgmulighed 5)

Marker Medie Server Valg, og tryk på **OK**, eller tryk på 5 på fjernbetjeningen for at åbne siden for valg af medieserver.

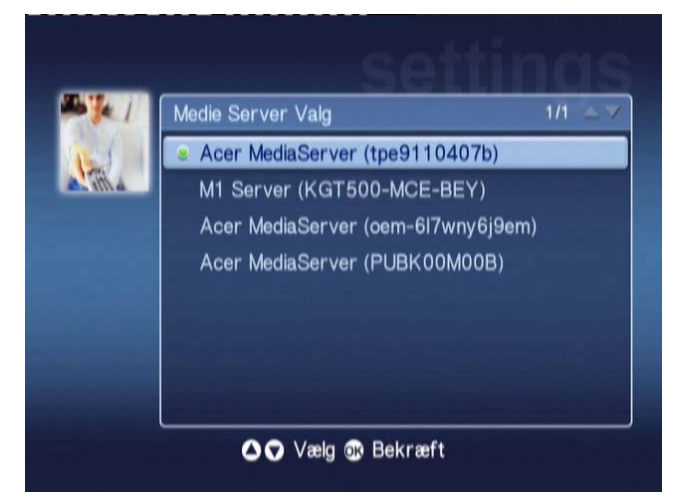

Det giver dig mulighed for at skifte den medieserver (eller pc), som din Acer MG3001p benytter aktuelt. Listen indeholder alle medieservere, som er blevet fundet på dit netværk.

For at skifte server skal du marker den server, du ønsker at skifte til, og trykke på OK.

### Firmware Update (valgmulighed 6)

Marker Firmware Update, og tryk på **OK**, eller tryk på **6** på fjernbetjeningen for at åbne firmwareopdateringssiden.

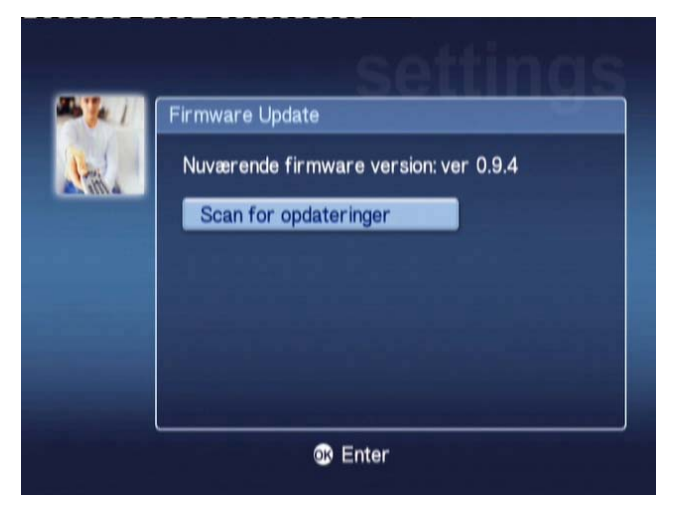

Det giver dig mulighed for at skanne internettet for eventuelle tilgængelige firmwareopdateringer.

Se afsnittet **Firmware Update** for yderligere oplysninger om opdatering af firmware.

Bemærk: Firmwareopdateringer er ikke tilgængelige uden en internetforbindelse.

### Screensaver Indstillinger (valgmulighed 7)

Marker Screensaver Indstillinger, og tryk på **OK**, eller tryk på 7 på fjernbetjeningen for at åbne pauseskærmsindstillingssiden.

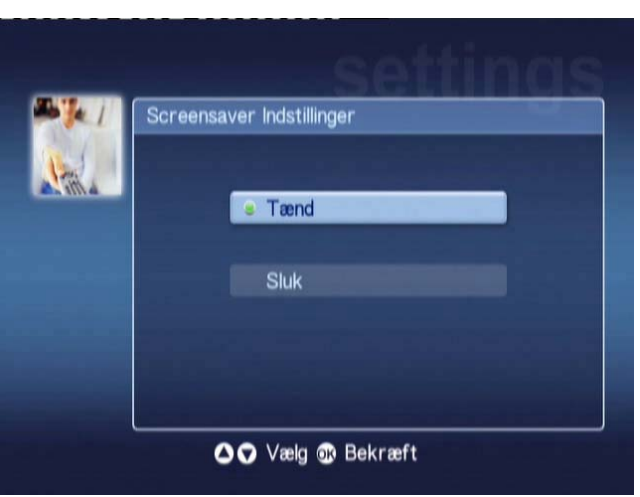

Den grønne markør viser de nuværende indstillinger.

Vælg den ønskede valgmulighed, og tryk på **OK** for at bekræfte dit valg.

### Video Output (valgmulighed 8)

Marker Video Output, og tryk på OK, eller tryk på 8 på fjernbetjeningen for at åbne siderne videoudgang.

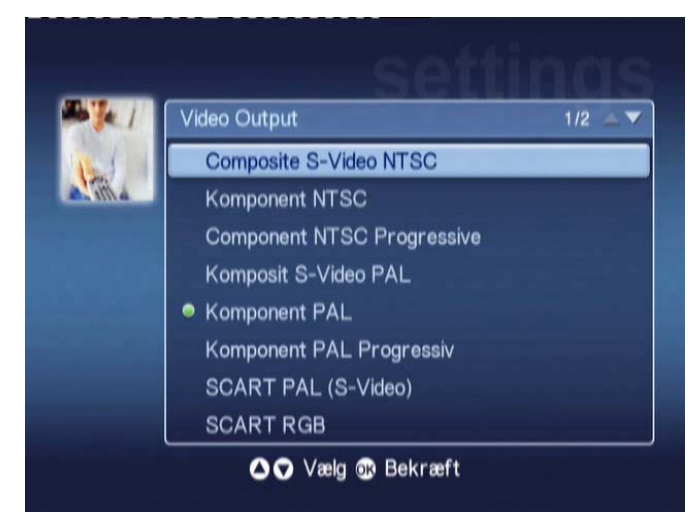

Disse sider giver dig mulighed for at vælge, hvilken udgang du vil benytte fra din Acer MG3001-p. For at tilslutte din MG3001-p til dit tv eller audioudstyr skal du vælge den type udgang, du benytter.

Marker den ønskede type udgang ved hjælp af piletasterne, og tryk på **OK** for at bekræfte.

Tryk på **BACK** for at vende tilbage til hovedmenuen.

## Fejlfinding

# Jeg kan ikke se eConsoles Set Up Wizard (Opsætningsguide), når jeg tænder min MG3001-p første gang.

- Kontroller, at dit tv er indstillet til at modtage den korrekte indgang. Det kan normalt ændres ved hjælp af fjernbetjeningen til tv'et. Se brugervejledningen til dit tv for yderligere oplysninger om, hvordan du skifter indgang.
- Kontroller, at alle kabler er tilsluttet korrekt og sat i de rigtige stik.
- □ Kontroller, at alle apparater er tilsluttet korrekt til lysnettet, at der tændt for dem, samt at alle strømadaptere er sat ordentligt i.

### Min fjernbetjening virker ikke.

□ Kontroller, at batterierne er sat korrekt i, og at de ikke er opbrugte. Hvis det ikke løser problemet, så forsøg at sætte nye batterier i.

### Lydstyrke- og lydløsknappen virker ikke, når indholdet afspilles i 5.1surroundtilstand.

 Når MG3001-p benyttes i denne tilstand, kan lydstyrken kun justeres ved hjælp af knapperne på din digitale stereomodtager.

#### Min MG3001-p kan ikke finde min musik, billeder eller video.

- Du skal kontrollere, at din medieserver er tændt, og at den ikke i standbytilstand. For at gøre indholdet tilgængeligt på alle tider af døgnet skal du justere indstillingerne for strømstyring.
- Kontroller, at eConsole-softwaren er aktiveret på din pc. Ikonet skal vises på pc'ens proceslinje.
- Kontroller, at medieserveren er slået til, og at din MG3001-p har adgang til filerne. Det kan du kontrollere på eConsole-softwarens åbningsside.
- Kontroller, at netværksindstillingerne er korrekte, og hvis du benytter et kabelnetværk, at alle forbindelser er foretaget korrekt.
- Hvis du benytter en statisk IP-adresse, så kontroller, at værdierne ligger i samme interval som dine andre netværksenheder, og at adressen ikke allerede benyttes af en anden enhed.
- □ Kontroller, at filerne er i et format, som understøttes af MG3001-p.

#### Jeg kan ikke høre nogen lyd, når jeg afspiller musik.

- □ Kontroller, at alle udgangskablerne til audio er korrekt tilsluttet.
- Hvis audiokablerne er tilsluttet til enten tv eller stereo, skal apparaterne være tændt.

### Jeg kan ikke afspille bestemte mediefiler.

Kontroller, at filerne er i et format, som understøttes af MG3001-p. Filer, der ikke understøttes, skal måske konverteres for at kunne afspilles. For yderligere oplysninger, se afsnittet <u>Supported formats</u> (Understøttede formater).

### Jeg kan ikke se en afspilningsliste på min medieafspiller.

 Du skal kontrollere, at afspilningslisten findes i en delt mappe, som MG3001-p har adgang til.

### Hvordan nulstiller jeg min MG3001-p?

□ For at nulstille MG 3001-P, skal du stikke en papirklips ind i nulstillingshullet bag på konsollen, og trykke på den i 3 sekunder.

## Teknisk ordliste

**802.11b/g**: Trådløse netværksstandarder, som understøtter datakryptering og dataoverførselshastigheder på henholdsvis 11 og 54 megabytes i sekundet (Mbps). 802.11g-standarden er bagudkompatibel med 802.11b-standarden.

Trådløst Ad Hoc-netværk: Et Netværk, hvor to pc'er kommunikerer på peer-to-peer-basis uden et adgangspunkt eller en router.

DHCP (Dynamic Host Configuration Protocol): Benyttes af netværksenheder til at hente netværksadresseoplysninger automatisk (IP-adresse, undernetmaske, gateway og DNSadresse). Enhver pc med aktiveret software til deling af internetforbindelse kan fungere som DHCP-server. Alternativt kan du benytte en router eller en ISP-server. Hvis dit netværk ikke har en aktiveret DHCP-enhed, skal du tildele en IP-adresse til din MG3001-p.

DNS (Domain Name System): Et system, der benyttes af DNS-servere til at oversætte computernavne

til IP-adresser. For eksempel\_oversættes www.acer.com til 211.79.203.2.

**Ethernet**: En ofte anvendt kabelnetværksteknologi. Den varierer i hastighed fra 10 op til 1000 Mbps.

**Gateway**: Gatewayen er IP-adressen på en enhed, for eksempel en router, som forbinder dig med andre netværk. Routeren fungerer som gateway mellem dit lokalnetværk (LAN) og internettet.

Trådløst Infrastructure-netværk: Et netværk, som benytter en router eller et adgangspunkt.

**IP-adresse (internetprotokoladresse)**: En IP-adresse består af fire grupper cifre adskilt af punktummer. Den enkelte gruppe cifre indeholder en 8-bit-værdi som et tal fra 0 til 255. Den enkelte computer skal have sin egen entydige IP-adresse. IP-adresserne på dit netværk skal ligge i samme interval og desuden ligge i rækkefølge.

Hvis en enhed for eksempel har IP-adressen 192.168.1.2, så skal IP-adresserne for de øvrige være 192.168.1.3 og 192.168.1.4.

**Nøgle**: Krypteringsnøglerne giver dig mulighed for nemt at ændre indstillingerne for trådløs kryptering,

så du kan bevare et sikkert netværk. MG3001-p understøtter 64- og 128-bit-nøgler.

Netmaske (også kaldet undernetmaske): Benyttes til at fastslå, hvilket undernet en IPadresse tilhører.

**SSID (Service Set Identifier)**: Hvert enkelt trådløst lokalnetværk (WLAN, Wireless Local Area Network) har fået tildelt et SSID. Dette kan nemt ændres til en tilslutning til et eksisterende trådløst netværk.

**Statisk IP**: I modsætning til en automatisk konfigureret IP-adresse konfigureres en statisk IP-adresse manuelt. En statisk IP-adresse skal være entydig og forblive den samme.

WEP (Wired Equivalent Privacy): En sikkerhedsprotokol, som giver et tilsvarende niveau af trådløs sikkerhed for trådløse lokalnetværker (WLAN). WEP krypterer data, der sendes gennem WLAN. MG3001-p understøtter 64- og 128-bit-kryptering.

## Kryptering

WEP (Wired Equivalent Privacy): En branchestandard for krypteringsteknologi til trådløse enheder. Når du benytter WEP, er det vigtigt at fastslå krypteringsniveauet.

Krypteringens type bestemmer nøglelængden. 128-bit-kryptering benytter en længere nøgle end 64-bit-kryptering.

Nøglerne fastlægges ved at indtaste en streng i enten hexadecimalt format (ved hjælp af tegnene 0-9, A-F) eller ASCII-format (American Standard Code for Information Interchange – alfanumeriske tegn).

ASCII-formatet er designet til at oprette strenge, som er nemmere at huske. ASCIIstrengen konverteres til hexadecimal før brug. Der kan fastlægges indtil fire nøgler, således at det er nemt at skifte nøgle. Der vælges en standardnøgle til brug på netværket.

Der findes fem konfigurerbare muligheder under konfigurationsindstillingerne: Disable, 64-bit hexadecimal, 128-bit hexadecimal, 64-bit ASCII og 128-bit ASCII.

Nøgleindeks: Vælg et tal fra 1 til 4.

Nøgle: For at blive sluttes til en krypteret, trådløs enhed, skal den indtastede nøgle stemme fuldstændig overens med enhedens nøgle.

#### Nøgletyper og eksempler:

**64-bit hexadecimal**: Nøglerne er 10 tegn lange. Eksempel: "01234567RH" er en gyldig streng på 10 tegn til 64-bit-kryptering.

128-bit hexadecimal: Nøglerne er 26 tegn lange.

Eksempel: "789ABCDE123444100005271730" er en gyldig streng på 26 tegn til 128-bit-kryptering.

**64-bit ASCII:** Nøglerne er 5 tegn lange. Eksempel: "ACERG" er en gyldig streng på 5 tegn til 64-bit-kryptering.

**128-bit ASCII:** Nøglerne er 13 tegn lange.

Eksempel: "2005GALEDWIN9" er en gyldig streng på 13 tegn til 128-bitkryptering

## Produktspecifikation

| Processor:           | Sigma-design EM8620L /166 MHz                                                                 |
|----------------------|-----------------------------------------------------------------------------------------------|
| Operativsystem:      | ucLinux                                                                                       |
| Hukommelse:          | 8 MB Flash ROM til programmet                                                                 |
|                      | 64 MB DDR SDRAM                                                                               |
| LED-indikatorer:     | Tændtstatus                                                                                   |
|                      | Netværksstatus                                                                                |
| Eksternt lager:      | USB 2.0 (understøtter masselagerenheder såsom pendrev, digitalkameraer og eksterne harddiske) |
| Netværkstilslutning: | Understøtter 802.11b/g ved hjælp af et integreret Mini<br>PCI-kort (understøtter Ethernet)    |
| AC-netadapter        |                                                                                               |
| Grænseflade:         | CIR                                                                                           |
|                      | Composite                                                                                     |
|                      | Component                                                                                     |
|                      | S-Video                                                                                       |
|                      | SCART (CVBS, RGB, S-Video, Audio L/R, data/kontrol)                                           |
|                      | Coaxial Digital Audio Output                                                                  |
|                      | Optical Digital Audio Out                                                                     |
|                      | RJ-45                                                                                         |
|                      | USB 2.0                                                                                       |
|                      | Nulstillingsknap                                                                              |

## Understøttede filformater

Acer MG3001-p understøtter de fleste filformater, som er branchestandard. En liste over understøttede formater er medtaget nedenfor.

## Filformater

Acer MG3001-p understøtter følgende filformater:

Musikfiler: LPCM, MP3, WMA 7/8/9, WAV

Billedfiler: JPEG, TIFF, BMP, GIF, PNG

Videofiler: MPEG 1/2/4, DivX, XviD, WMV9, Quicktime,

Højopløsningsunderstøttelse: MPEG 2 (indtil 1080i) MPEG 4 (720p), WMV9 (720p)

**Bemærk:** Hvis du forsøger at hente eller afspille et filformat, som ikke understøttes af MG3001-p, så vises følgende skærmbillede.

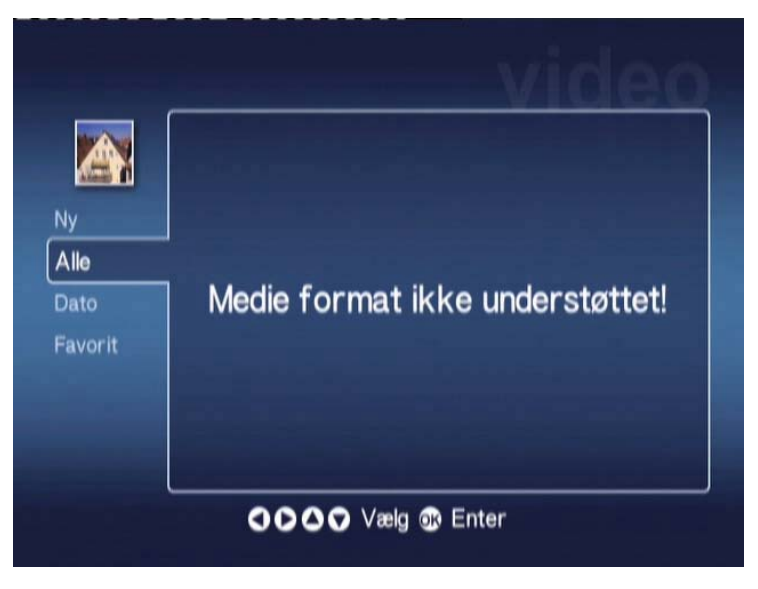

## Garanti information

| Dato indsendt        |    |
|----------------------|----|
| Firmanavn:           |    |
| Navn på kontaktperso | n: |
| Emailadresse:        |    |
| Produkt:             |    |